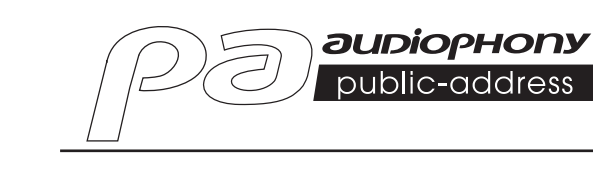

# **DZ-MATRIX** MATRIX-AUDIOPROZESSOR

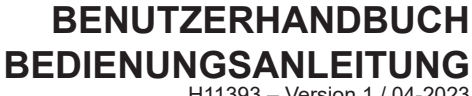

H11393 - Version 1 / 04-2023

# 1 – Sicherheitshinweise

## Wichtige Sicherheitshinweise

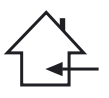

Dieses Gerät ist für den Betrieb in einem beheizten Raum und fern von jeglicher Feuchtigkeit oder Spritzwasser gedacht. Die Verwendung in feuchten, ungeschützten Bereichen oder in Bereichen, die extremen Temperaturschwankungen ausgesetzt sind, kann eine Gefährdung für das Gerät und alle Personen in der Umgebung darstellen.

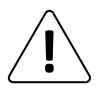

Nur kompetenter, von CONTEST zugelassener technischer Kundendienst ist berechtigt, die Wartung dieses Geräts durchzuführen. Routinemäßige Wartungsarbeiten müssen in Übereinstimmung mit den in diesem Handbuch beschriebenen Vorsichtsmaßnahmen durchgeführt werden.

Im Gehäuse dieses Gerät befinden sich nicht isolierte Komponerten, die unter Spannung stehen und deren Spannung hoch genug ist, um eine Stromschlaggefahr darstellen. Sie dürfen unter keinen Umständen Wartungsarbeiten an diesem Gerät durchführen, während der Strom eingeschaltet ist.

#### Verwendete Symbole

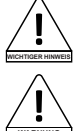

Das Symbol WICHTIG weist auf eine wichtige Anwendungsempfehlung hin.

Das Symbol WARNUNG weist auf ein Risiko für die körperliche Unversehrtheit des Nutzers und aller anderen anwesenden Personen hin. Das Produkt kann auch beschädigt werden.

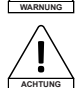

Das Symbol VORSICHT weist auf das Risiko einer Produktbeschädigung hin.

## Anleitungen und Empfehlungen

#### 1 – Anleitungen lesen:

Es ist ratsam, vor der Benutzung des Geräts alle Betriebs- und Gebrauchsanweisungen zu lesen.

#### 2 – Anleitungen aufbewahren:

Wir empfehlen, die Betriebs- und Gebrauchsanweisung für späteres Nachschlagen aufzubewahren.

#### 3 - Warnungen beachten:

Bitte beachten Sie alle Warnhinweise und Bedienungsanleitungen des Produkts.

#### 4 - Den Anleitungen folgen:

Wir empfehlen, alle Bedienungs- und Gebrauchsanweisungen zu befolgen.

#### 5 - Wasser und Feuchtigkeit:

Verwenden Sie das Produkt nicht in der Nähe von Wasser – z. B. in der Nähe von Badewannen, Waschbecken, Küchenspülen, Waschzubern, an feuchten Orten oder in der Nähe eines Schwimmbeckens usw.

#### 6 - Aufbau:

Stellen Sie das Gerät nicht auf einen instabilen Ständer, Dreifuß, Gestell oder Tisch. Das Gerät kann herunterfallen und bei Personen zu schweren Verletzungen führen bzw. das Gerät selbst kann beschädigt werden. Verwenden Sie nur einen Rollschrank, ein Regal, einen Dreifuß, einen Ständer oder einen Tisch, der vom Hersteller empfohlen oder mit dem Gerät verkauft wird. Befolgen Sie bei der Installation des Geräts in jedem Fall die Anweisungen des Herstellers und verwenden Sie nur die vom Hersteller empfohlenen Werkzeuge.

Beim Bewegen des Schranks während des Betriebs des Geräts ist Vorsicht geboten. Plötzliches Anhalten, übermäßige Kraft und unebener Untergrund können dazu führen, dass das Gerät umkippt.

#### 7 - Decken- oder Wandmontage:

Wir empfehlen, dass Sie sich vor der Montage mit Ihrem Händler in Verbindung setzen.

#### 8 – Belüftung:

Schlitze und Öffnungen im Gehäuse sind für die Belüftung bedacht, um gewährleisten, dass das Produkt sicher verwendet werden kann und um eine Überhitzung zu vermeiden. Diese Öffnungen dürfen nicht biockiert oder abgedeckt werden. Achten Sie darauf, dass diese Öffnungen niemals blockiert werden, wenn das Produkt auf ein Bett, ein Sofa, eine Decke oder einen anderen derartigen Untergrund platizert wird. Stellen Sie das Gerät nicht in einem geschlossenen Bereich, wie ein Bücherschrank oder ein Regal, außer es wurde für eine ausreichende Belüftung gesorgt und die Herstelleranweisungen wurden befolgt.

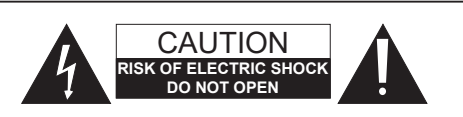

WARNHINWEISE: Um das Risiko eines elektrischen Schlages zu verringern, entfernen Sie niemals die Abdeckungen. Im Inneren des Gehäuses befinden sich keine durch den Nutzer zu wartenden Teile. Wenden Sie sich für die Wartung dieses Geräts an qualifizierte Kundendienstmitarbeiter. Um die Gefahr von Stromschlägen zu vermeiden, verwenden Sie keine Verlängerungskabel, Mehrfach-Steckdosen oder andere Verbindungssysteme, es sei denn, alle freiliegenden Metaltielie sind vollständig außer Reichweite.

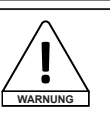

#### Geräuschpegel

Beschallungssysteme können beachtliche Schalldruckpegel (SPL) liefern, die bei längerer Einwirkung für die menschliche Gesundheit schädlich sein können. Scheinbar unkritische Schalldruckpegel können das Gehör schädigen, wenn eine Person ihnen über einen längeren Zeitraum ausgesetzt ist. Halten Sie sich nicht in die unmittelbare Nähe von in Betrieb befindlichen Lautsprechem auf.

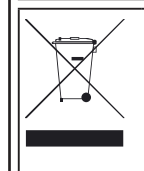

# Hinweise zum Umweltschutz HITMUSIC ist ein Verfechter des Umweltschutzes – wir

HITMUSIC ist ein Verfechter des Umweltschutzes – wi verkaufen nur umweltfreundliche Produkte, die den RoHS-Normen entsprechen.

Ihr Produkt ist aus Materialien hergestellt, die recycelt werden müssen. Entsorgen Sie es nicht mit dem Hausmüll, sondern bringen Sie es zu Ihrem örlichen Zentrum für Abfallsortierung, Autorisierte Zentren für Abfallsortierung nehmen Ihr Gerät am Ende seiner Lebensdauer zurück, um es umweltgerecht zu entsorgen.

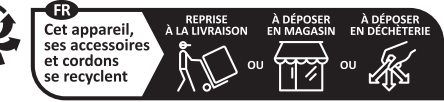

Points de collecte sur www.quefairedemesdechets.fr Privilégiez la réparation ou le don de votre appareil !

#### 9 – Hitze:

Es ist ratsam, das Produkt von Wärmequellen wie Heizkörpern, Öfen, Wärmereflektoren oder anderen wärmeerzeugenden Produkten (einschließlich Verstärkern) fernzuhalten.

#### 10 - Stromversorgung:

Dieses Produkt funktioniert nur mit der auf dem Etikett auf der Geräterückseite angegebenen Spannung. Falls Sie sich bei Ihrer Netzspannung nicht sicher sind, wenden Sie sich bitte an Ihren Händler oder Strönwersorger.

#### 11 - Schutz elektrischer Kabel:

Achten Sie besonders darauf, dass auf elektrische Kabel möglichst nicht getreten wird und sie nicht durch darauf stehende Objekte eingeklemmt werden. Achten Sie bei den Kabeln besonders auf die Stecker und den Bereich, wo sie aus dem Gerät herausgeführt werden.

#### 12 - Reinigung:

Ziehen Sie vor der Reinigung den Netzstecker des Gerätes aus der Steckdose. Verwenden Sie kein Zubehör, das nicht vom Hersteller empfohlen wurde. Wischen Sie das Oberfläche des Geräts mit einem leicht angefeuchteten Tuch ab. Tauchen Sie das Gerät nicht in Wasser.

#### 13 – Bei längerer Nichtbenutzung:

Ziehen Sie den Netzstecker Ihres Gerätes, wenn Sie es längere Zeit nicht benutzen.

#### 14 - Eindringen von Objekten oder Flüssigkeit:

Stecken Sie niemals Gegenstände durch die Öffnungen in dieses Gerät, da diese zu einem Brand oder einem elektrischen Schlag führen können. Verschütten Sie niemals Flüssigkeiten auf dem Gerät.

#### 15 - Schäden, bei denen eine Wartung erforderlich ist:

Lassen Sie in den folgenden Fällen alle Reparatur- und Wartungsarbeiten von qualifizierten Kundendienstmitarbeitern durchführen:

- Wenn das Netzkabel oder der Netzstecker beschädigt wurden.
- Wenn Flüssigkeiten über dem Produkt verschüttet wurden oder Gegenstände
- in das Produkt gefallen sind.
- Wenn das Produkt Wasser oder Feuchtigkeit ausgesetzt war.
- Wenn das Produkt trotz Befolgen der Anweisungen nicht einwandfrei funktioniert.
   Wenn das Produkt einem Stoß ausgesetzt war.

#### 16 - Wartung/Reparatur:

Versuchen Sie nicht das Produkt selbst zu reparieren. Dadurch würden Sie sich gefährlichen Spannungen aussetzten. Wenden Sie sich mit allen Reparaturarbeiten an qualifizierte kundendienstmitarbeiter.

#### 17 - Betriebsumfeld:

Betriebstemperatur und -luftfeuchtigkeit: +5 bis +35  $^{\circ}$ C, die relative Luftfeuchtigkeit muss unter 85 % liegen (wenn die Lüftungsöffnungen nicht blockiert sind).

Installieren Sie das Gerät nicht in schlecht belüfteten Bereichen oder an Standorten mit hoher Luftfeuchtigkeit oder direkter Sonneneinstrahlung (oder starkem Kunstlicht).

# 2 – Einführung

Die DZ-MATRIX ist das Herz des Matrixsystems. Die Peripherie-Controller, E/A-Boxen und die Mikrofonkonsole ergänzen diese Serie für Beschallungssysteme, Nachrichtenübertragungen und Zonenmanagement.

Mit der umfangreichen Software können alle Ein- und Ausgänge zugeordnet und das Signal entsprechend den Anforderungen der Installation verarbeitet werden.

Mit den zahlreichen Netzwerkoptionen ist sie ideal für Installationen in Einkaufszentren, Restaurants, Hotels, Museen, Konferenzräumen und überall dort geeignet, wo eine präzise Konfiguration von Eingängen und Sendezonen benötigt wird.

# 3 – Hauptmerkmale

## 3-1 Das MATRIX-System

Projekte, die DSP-Schnittstellen verwenden, erfordern grundsätzlich eine Mindestanzahl von Ein- und Ausgängen. Diese Anzahl bestimmt die Auswahlmöglichkeiten und Anzahl der entsprechenden MATRIX-Geräte. Die DZ-MATRIX bietet eine umfangreiche Auswahl an E/A-Optionen, mit denen die meisten Anwendungen abgedeckt werden können. Es stehen zwei Hauptbetriebsmodi zur Verfügung:

#### 3-1-1 Im LAN-Netzwerk:

- Standard: 8 Analogeingänge und 8 Analogausgänge auf der Rückseite der DZ-MATRIX.
- Optional: 4 Digitaleingänge und 4 Digitalausgänge über Remote-Geräte.
- Maximale Anzahl an Ein- und Ausgängen des Systems: 12 x 12.
- Im gleichen Netzwerk können mehrere MATRIX-Geräte voneinander unabhängig verbunden werden.

#### 3-1-2 Im DANTE-Netzwerk:

Nach der Installation von DZ-DANTE-Modulen in DZ-MATRIX-Geräten können diese über ein DANTE-Netzwerk miteinander verbunden werden. Über dieses Netzwerk können max. 16 DZ-MATRIX-Geräte miteinander verbunden werden, d. h. es stehen max. 192 Ein- und 192 Ausgänge zur Verfügung.

In dieser Konfiguration interagieren alle MATRIX-Geräte (z. B. Mikrofongespräche von einem DZ-MICDESK) miteinander.

## 3-2 DSP-Funktionen

Das System bietet eine einfache, intuitive Schnittstelle für die Parametereinstellung. Dank der benutzerfreundlichen grafischen Oberfläche, die direkten Zugriff auf alle wichtigen Funktionen und Einstellungen bietet, kann der für die Konfiguration Ihrer Installation benötigte Zeitaufwand gering gehalten werden.

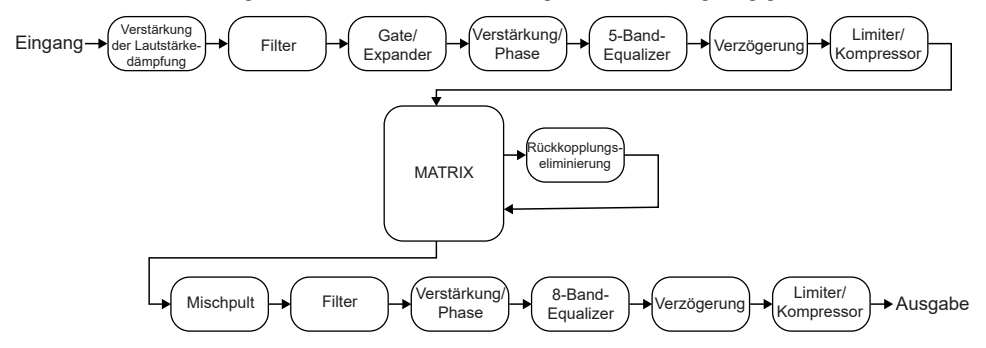

Alle Funktionen sind über die Software konfigurierbar. Einstellungen können als Voreinstellung gespeichert werden. Diese können kopiert oder modifiziert werden.

## 3-3 – Netzwerk

Die DZ-MATRIX unterstützt 3 Netzwerkverbindungstypen:

**1 – RD** (Remote-Gerät): auf dem Protokoll RS-485-basierend mit symmetrischem AES3 für die digitale Audiosteuerung und -übertragung. Dieser Port wird mit 24 V DC versorgt.

Pinbelegung RD-Port:

- 1- AES TX +
- 2- AES TX-
- 3- AES RX+
- 4- RS485 TX
- 5- RS485 RX
- 6-AES RX-
- 7- DC24V
- 8- MASSE

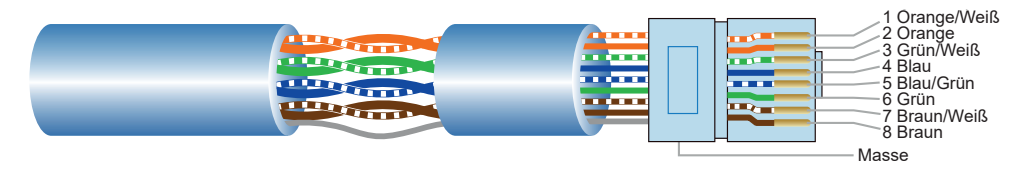

Für den Anschluss von Peripheriegeräten an den RD-Ports verwenden Sie ein abgeschirmtes CAT5e-Kabel (oder höher). Die max. Kabellänge ist 100 Meter.

**WARNUNG:** Schließen Sie am RD-Port niemals einen Router an. Missachtung kann zur dauerhaften Beschädigung der Geräte führen.

#### 2 - TCP/IP für die Steuerung über LAN.

Adaptive 10/100-Mbit-Ethernet-Verbindung mit DHCP-Funktion.

#### 3 – DANTE-Netzwerk

Für eine optimale Systemleistung nutzen Sie einen Gbit-Router.

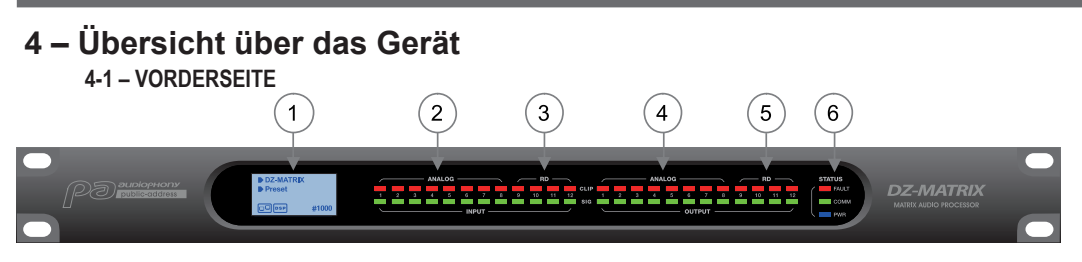

#### 1 - Display.

Anzeige von Informationen über das Gerät, wie beispielsweise Name, ID, die verwendete Voreinstellung und Kommunikationsstatus.

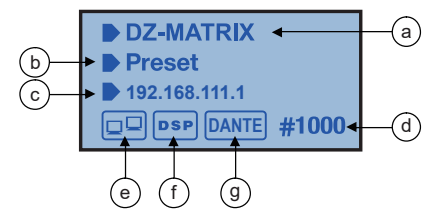

- a Gerätename.
- **b** Name der verwendeten Voreinstellung.
- c IP-Adresse der DZ-DANTE-Karte, falls installiert.
- d Geräte-ID. Die Geräte-ID wird bei ordnungsgemäß angeschlossenem Gerät automatisch bezogen.
- e Anzeige für die Verbindung zwischen PC und Gerät. Bei guter Verbindungsqualität blinken die beiden Symbole abwechselnd.
- f Anzeige für die DSP-Verbindung.
- g DANTE-Symbol, falls die DZ-DANTE-Karte installiert wurde.

#### 2 – ANALOG

Anzeige für die Analogeingänge. Die grüne LED zeigt an, dass ein Signal anliegt. Die rote LED zeigt an, dass das Signal auf dem entsprechenden Kanal übersteuert.

#### 3 – RD

Anzeige für die RD-Remoteeingänge. Die grüne LED zeigt an, dass ein Signal anliegt. Die rote LED zeigt an, dass das Signal auf dem entsprechenden Kanal übersteuert.

#### 4 – ANALOG

Anzeige für die Analogausgänge. Die grüne LED zeigt an, dass ein Signal anliegt. Die rote LED zeigt an, dass das Signal auf dem entsprechenden Kanal übersteuert.

#### 5 – RD

Anzeige für die RD-Remoteausgänge. Die grüne LED zeigt an, dass ein Signal anliegt. Die rote LED zeigt an, dass das Signal auf dem entsprechenden Kanal übersteuert.

#### 6 – STATUS

**FAULT:** Die rote LED zeigt eine DSP-Fehlfunktion an. Weitere Informationen hierzu werden auf dem Display angezeigt.

**COMM:** Die grüne LED zeigt den Kommunikationsstatus zwischen PC oder Mobilgerät und dem DZ-MATRIX-Gerät an.

Weiterhin zeigt diese LED die Kommunikation zwischen mehreren über die DZ-DANTE-Karte verbundene MATRIX-Geräte an.

Während der Übertragung von Daten blinkt die LED. Wenn das MATRIX-Gerät nicht mit dem Netzwerk verbunden ist, leuchtet oder blinkt diese LED nicht.

**POWER:** Die blaue LED zeigt an, ob das MATRIX-Gerät eingeschaltet ist oder nicht.

# 4-2 – RÜCKSEITE

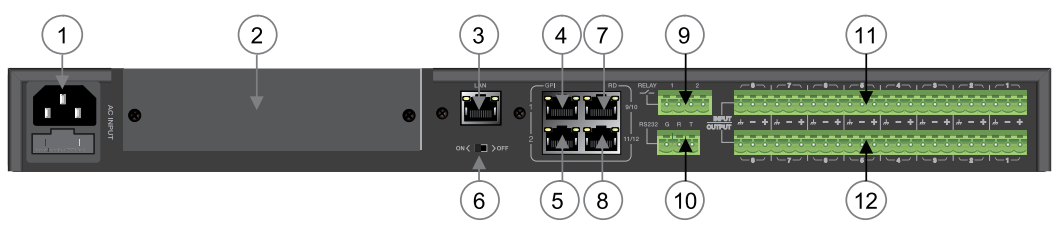

#### 1 – Stromversorgungseingang

Der zulässige Bereich für die Eingangsspannung liegt zwischen 100 und 240 V AC/50 – 60 Hz. Wenn die Ersetzung einer Sicherung notwendig ist, ersetzen Sie sie immer mit einer Sicherung des gleichen Typs (T1.6 A)

#### 2 – Steckplatz für eine optionale DZ-DANTE-Erweiterung

DZ-DANTE ist ein Bestandteil des DZ-MATRIX-Systems.

Mit dieser Erweiterung kann das DZ-MATRIX-Gerät um 8 digitale Ein- und Ausgänge erweitert werden. Weiterhin bietet sie einen Broadcast-Ein-/Ausgang für Notfallfunktionen.

Es können bis zu 16 mit der DZ-DANTE-Karte ausgerüstete MATRIX-Geräte kaskadiert werden.

DZ-DANTE ist mit einem Brooklyn II Audinate®-Modul ausgerüstet.

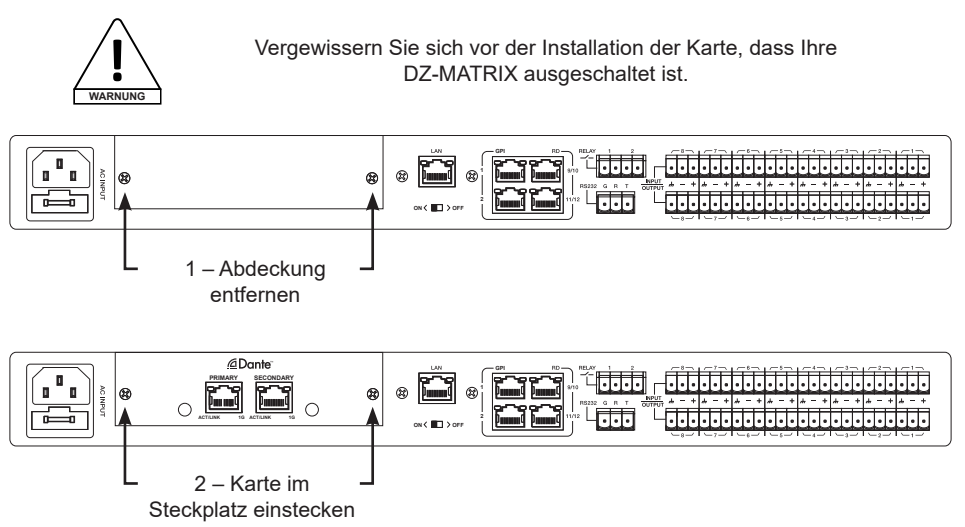

#### 3 – LAN

Adaptiver 10/100-Mbit-Ethernet-Verbindungsport mit DHCP-Funktion.

– Wenn die gelbe LED nicht leuchtet, weist dies auf ein Übertragungsproblem hin. Wenn die gelbe LED leuchtet, jedoch die grüne LED nicht leuchtet, dann hat das Gerät das Netzwerk erkannt, kann sich jedoch nicht mit ihm verbinden.

- Wenn die grüne LED ebenfalls leuchtet, dann ist das Gerät mit dem Netzwerk verbunden.

#### 4 und 5 – GPI

Mit dieser Funktion werden die Ein-/Ausgangspriorität und die Stummschaltung der Kanäle 1 – 8 mithilfe potentialfreier Kontakte oder eines Relais gesteuert. (Spannung 1,5 V / Widerstand 200  $\Omega$ ). Weitere Informationen hierzu finden Sie auf der schematischen Darstellung auf Seite 25.

#### 6 – ON <> OFF

Aktivierung oder Deaktivierung des Ethernet-Ports.

#### 7 und 8 - RD 9/10, 11/12

Über die RD-Ports kann Fernbedienungszubehör wie beispielsweise DZ-BOX22, DZ- CTL, DZ-CTL2OUT, DZ-EXPAND oder DZ-MICDESK angeschlossen werden.

Diese Ports senden und empfangen digitale AES3-Audio- und RS485-Steuerdaten.

#### DZ-MATRIX

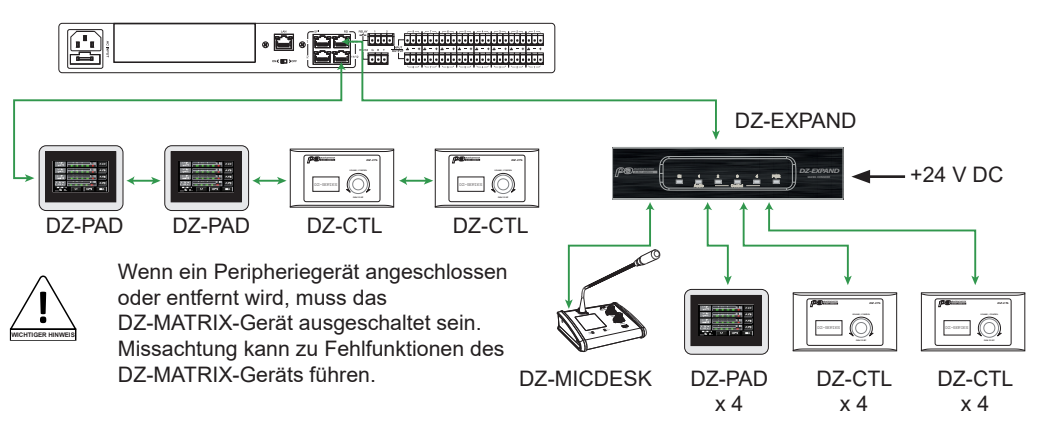

#### 9 – RELAY

Potentialfreie Kontakte, deren EIN/AUS-Stellung im Systemmenü einzeln gesteuert werden kann. Sie werden im Allgemeinen als Schalter für elektronische Drittanbietergeräte verwendet. Warnung: 24 V DC, Steuerstrom: Niedriger als 500 mA.

#### 10 - RS232

Über diese Schnittstelle können die DZ-MATRIX-Parameter remote gesteuert werden, beispielsweise um eine Einstellung oder die Verstärkung eines Kanals zu ändern.

Weitere Informationen hierzu finden Sie unter "Steuerungen" auf Seite 50.

Pinbelegung des RS-232-Verbinders

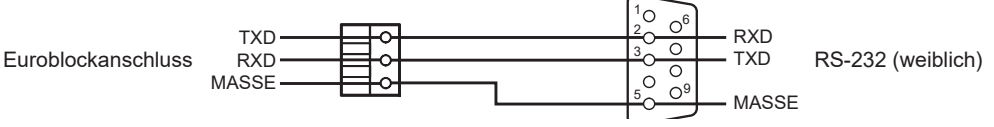

#### 11 – INPUT

Euroblockanschluss mit 8 symmetrischen Analogeingängen.

#### 12 - OUTPUT

Euroblockanschluss mit 8 symmetrischen Analogausgängen.

# 5 – Software

## 5-1 Einführung in die Software

Die Software bietet dem Benutzer eine schnelle Schnittstelle zur Steuerung eines oder mehrerer Geräte. Die Konfigurationseinstellungen können in voreingestellten Dateien gespeichert werden, was für den Abruf oder das Zurücksetzen der verschiedenen Anwendungen sehr bequem ist.

# 5-2 Betriebssystem und Installation

Die Software kann von der Audiophony-pa-Website: https://audiophony-pa.com/software/DZ-MATRIX Setting Software v2.0.8.zip heruntergeladen werden.

Nach dem Herunterladen entpacken Sie die Datei auf Ihrem Computer und führen anschließend im Ordner "DZ-MATRIX Setting Software\_vX.X.X" die Datei "DZ-MATRIX Setting Software\_vX.X.X.exe" aus.

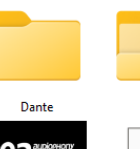

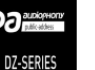

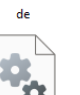

FFT.dll

te.dll

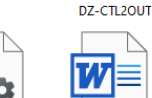

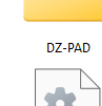

Lib.Controls.MyC

ontrols.dll

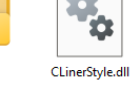

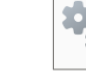

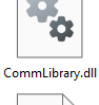

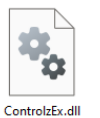

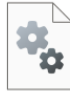

CSFileIO.dll

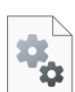

DZ-MATRIX Setting Software\_v2.0.8.e xe

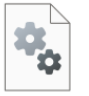

MultiNetworkInt erfaceLib.dll

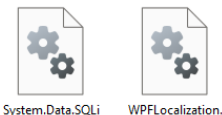

Hitmusic-Matrix

A8 Release.doc

dll

MahApps.Metro. dll

MaterialDesignC olors.dll

MaterialDesignTh

emes.Wpf.dll

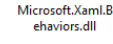

# 5-3 Den Betriebsmodus beim Öffnen der Software auswählen

Wenn eine Verbindung aufgebaut wurde. Wenn die Software geöffnet ist, wird nachstehend gezeigte Dialogbox eingeblendet.

Auswahl des Kommunikationsmodus

| MODE SELECT                 |         |                                          |  |
|-----------------------------|---------|------------------------------------------|--|
| Network Interface Configure |         |                                          |  |
| Network Select Ethernet     | Refresh | Name: Ethernet<br>Address: 192.168.1.134 |  |
| • Star Ethernet             |         |                                          |  |
| Syst Wi-Fi                  |         |                                          |  |
| • Dem None                  |         | Enter                                    |  |
| Uen                         |         |                                          |  |

Wählen Sie anschließend den Betriebsmodus aus:

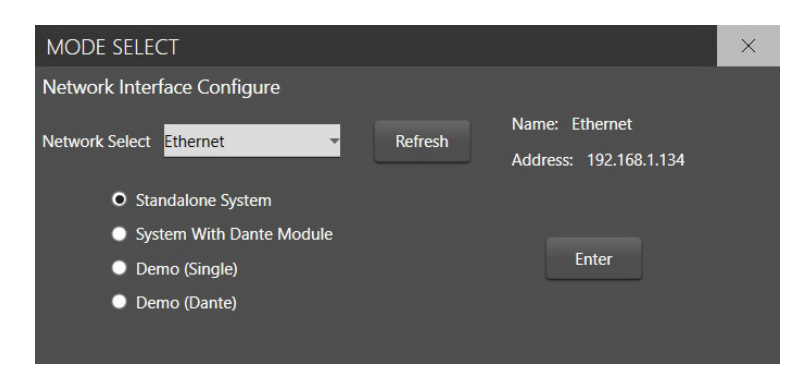

#### Funktionsprinzip: Freistehend:

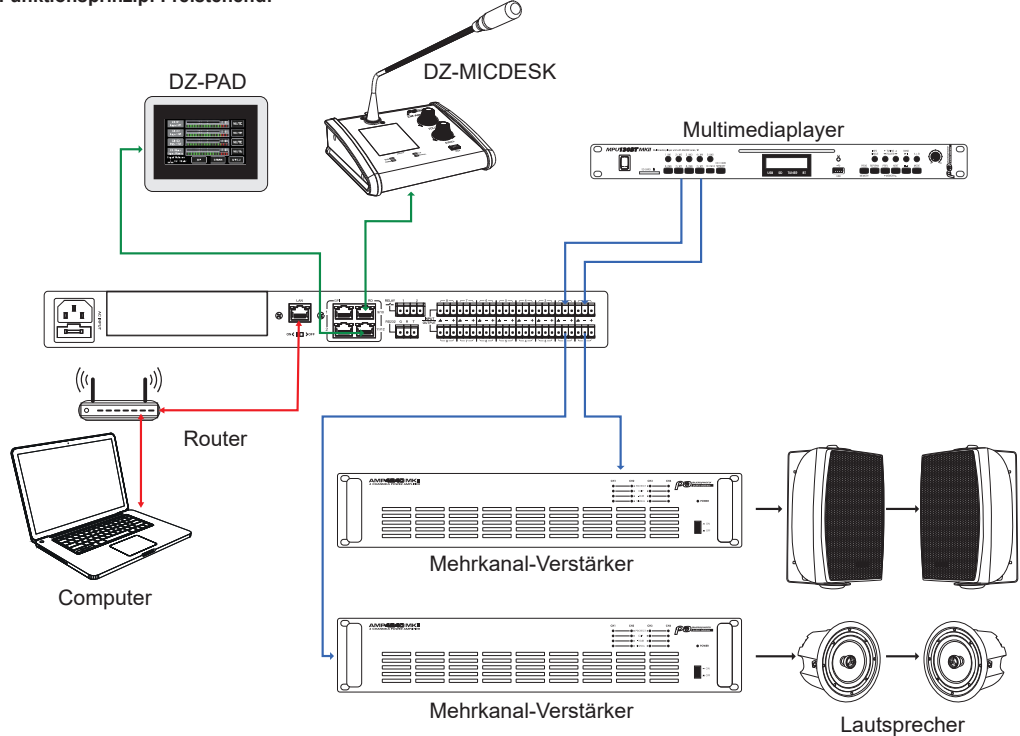

2 - Modus mit DZ-DANTE-Modul: Mehrere miteinander verbundene MATRIX-Geräte

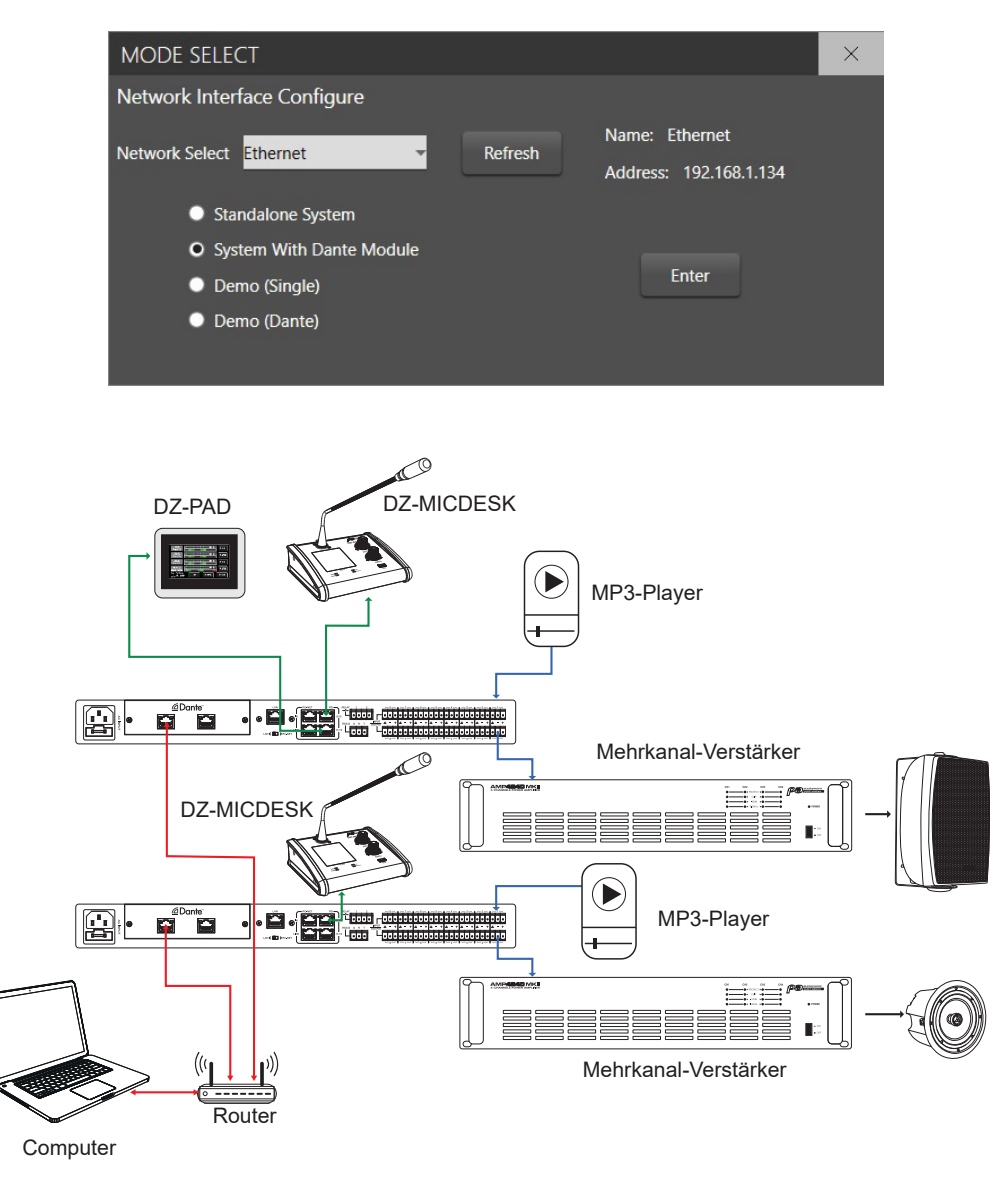

Klicken Sie "Enter", um die Software zu starten.

Für die Verbindung mittels IP-Adresse verwenden Sie das interne LAN des Routers. Hierfür müssen sowohl Router als auch PC die DHCP-Funktion nutzen.

Nach dem Öffnen wird folgende Softwareoberfläche angezeigt:

| DZ-MATRIX System Control Editor v2.0.8 |                |                    |           |        |               |  | 8 | $\times$ |
|----------------------------------------|----------------|--------------------|-----------|--------|---------------|--|---|----------|
| System Help                            |                |                    |           |        |               |  |   |          |
| C                                      | Device Info    | Dante Input Config |           |        | Device Config |  |   |          |
| Matrix System List                     | Device OutLook | Device Name        | Device ID | Status | Detail Info   |  |   |          |
|                                        |                |                    |           |        |               |  |   |          |
|                                        |                |                    |           |        |               |  |   | - 1      |
|                                        |                |                    |           |        |               |  |   |          |
|                                        |                |                    |           |        |               |  |   |          |
|                                        |                |                    |           |        |               |  |   |          |
|                                        |                |                    |           |        |               |  |   |          |
|                                        |                |                    |           |        |               |  |   |          |
|                                        |                |                    |           |        |               |  |   |          |
|                                        |                |                    |           |        |               |  |   | - 1      |
|                                        |                |                    |           |        |               |  |   |          |

Für die Identifizierung der verbundenen Geräte klicken Sie auf "Scan".

| DZ-MAIRI    | X System Control Ec | litor v2.0.8               |                  |           |        |  | -           | в ×                 |
|-------------|---------------------|----------------------------|------------------|-----------|--------|--|-------------|---------------------|
| System      | Help                |                            |                  |           |        |  |             |                     |
|             |                     | Device Info                |                  |           |        |  |             |                     |
| Ma          |                     | Device OutLook             | Device Name      | Device ID | Status |  | Detail Info |                     |
| I           |                     |                            |                  |           |        |  |             |                     |
| DZ-MATRD    |                     |                            |                  |           |        |  |             |                     |
| Device ID : |                     |                            |                  |           |        |  |             |                     |
| Dante IP :  |                     |                            |                  |           |        |  |             |                     |
|             |                     | ·                          |                  |           |        |  |             |                     |
| DZ-MATRD    |                     | 1                          |                  |           |        |  |             |                     |
| 0.000       |                     |                            |                  |           |        |  |             |                     |
| Device iD : |                     |                            |                  |           |        |  |             |                     |
| Dante IP :  |                     |                            |                  |           |        |  |             |                     |
|             |                     |                            | •                | •         |        |  |             |                     |
|             |                     |                            | Scan             | ning      |        |  |             |                     |
|             |                     |                            |                  |           |        |  |             |                     |
|             |                     |                            |                  |           |        |  |             |                     |
|             |                     |                            |                  |           |        |  |             |                     |
|             |                     |                            |                  |           |        |  |             |                     |
|             |                     |                            |                  |           |        |  |             |                     |
|             |                     |                            |                  |           |        |  |             |                     |
|             |                     |                            |                  |           |        |  |             |                     |
|             |                     |                            |                  |           |        |  |             |                     |
|             | <u> </u>            |                            |                  |           |        |  |             |                     |
| C miect-    | Status              | Communication-mode : Dante | Current-Preset : |           |        |  |             |                     |
|             |                     |                            |                  | ا 📮 💿 🔍   | 🌢 🧟 📼  |  | ^ ⊕ 40 ₽    | 14:13<br>27/04/2023 |

Wählen Sie das zu verwaltende MATRIX-Gerät aus.

1

| DZ-MATRIX System Control Editor                                                                                              | v2.0.8                     |                                          |                                    |        | - 8 ×         |
|----------------------------------------------------------------------------------------------------|----------------------------|------------------------------------------|------------------------------------|--------|---------------|
| System Help                                                                                                    |                            |                                          |                                    |        |               |
| De                                                                                                    | rvice Info                 |                                          |                                    |        | Device Config |
| Matrix System List                                                                                                    | Device OutLook             | Device Name                              | Device ID                          | Status | Detail Info   |
| 02 MATINE<br>Werke ID : 0100<br>Dates IP : 102 104 133<br>Dates IP : 102 104 133<br>Dates ID : 500<br>Dates IP : 102 104 146 |                            | System Connect CD<br>Do you want to con- | ange X<br>Net tils getern ?<br>Nen |        |               |
|                                                                                                    |                            |                                          |                                    |        |               |
| Scan                                                                                                    |                            |                                          | - Device If<br>Refresh             |        |               |
| Connect-Status                                                                                                    | Communication-mode : Dante | Current-Preset :                         |                                    |        |               |

Beim Verbinden werden alle verbundenen Geräte identifiziert:

| DZ-MATRIX System Control Edito | yr v2.0.8      |             |            |        | - 8 ×                                       |
|--------------------------------|----------------|-------------|------------|--------|---------------------------------------------|
| System Help                    |                |             |            |        |                                             |
| l i                            | Device Info    | Dante In    | out Config |        | Device Config                               |
|                                | Device OutLook | Device Name | Device ID  | Status | Detail Info                                 |
|                                |                | DZ-MATRIX   | 0100       | Online | Main Matrix System                          |
|                                | Rec.           | DZ-BOX22    | 0160       | Online | Connect to RD-11/12 port in Main System     |
|                                | • 74           | DZ-MICDESK  | 0150       | Online | Connect to RD-9/10 port in Extension Module |
|                                | -              | DZ-PAD      | 0190       | Online | Connect to RD-9/10 port in Extension Module |
|                                |                | DZ-CTL2OUT  | inecting   | Online | Connect to RD-9/10 port in Extension Module |
|                                |                | DZ-CTL      | 01A0       | Online | Connect to RD-9/10 port in Extension Module |

Ermitteln der Identität der einzelnen Geräte: "Config Device ID"-Menü

| DZ-MATRIX System Contro                      | 2Z-MATRIX System Control Editor v2.0.8 – Ø × |             |           |        |                                             |  |  |  |
|----------------------------------------------|----------------------------------------------|-------------|-----------|--------|---------------------------------------------|--|--|--|
| System Help                                  |                                              |             |           |        |                                             |  |  |  |
| Load All                                     | Device Info                                  | Dante Inp   | ut Config |        | Device Config                               |  |  |  |
| Save As                                      | Device OutLook                               | Device Name | Device ID | Status | Detail Info                                 |  |  |  |
| Config Device ID<br>Mode Select              |                                              | DZ-MATRO    | 0100      | Online | Main Matrix System                          |  |  |  |
| Exit<br>Dante IP: 192.168.1.153              | 812 J                                        | DZ-80x22    | 0160      | Online | Connect to RD-11/12 port in Main System     |  |  |  |
| DZ-MATRIX 2                                  | • • • •                                      | D2-MICDESK  | 0150      | Online | Connect to RD-9/10 port in Extension Module |  |  |  |
| Device ID : 0200<br>Dante IP : 192.168.1.166 | 8095                                         | DZ-PAD      | 0190      | Online | Connect to RD-9/10 port in Extension Module |  |  |  |
|                                              |                                              | DZ-CTL2OUT  | 0180      | Online | Connect to RD-9/10 port in Extension Module |  |  |  |
|                                              |                                              | DZ-CTL      | 01A0      | Online | Connect to RD-9/10 port in Extension Module |  |  |  |

Geben Sie für jedes verbundene MATRIX-Gerät die Identität an und klicken Sie anschließend auf "Save".

| DZ-MATRIX System Control Editor v2.0.8 – B X |                 |                       |                       |                          |                 |                                             |                                         |                                              |  |
|----------------------------------------------|-----------------|-----------------------|-----------------------|--------------------------|-----------------|---------------------------------------------|-----------------------------------------|----------------------------------------------|--|
| System Help                                  |                 |                       |                       |                          |                 |                                             |                                         |                                              |  |
| C                                            | Device Info     |                       |                       | Dante Inp                | ut Config       |                                             |                                         | Device Config                                |  |
| Matrix System List                           | Device Out      | Look                  | Device                | Name                     | Device ID       | Status                                      | Detail Info                             |                                              |  |
|                                              |                 | Nevice ID Configurati | on                    |                          | · · · ·         |                                             |                                         |                                              |  |
| DZ-MATRIX                                    |                 | Device Na             | me                    | Device                   | IP And MAC      | Device ID                                   |                                         | Main Matrix System                           |  |
| Device ID : 0100                             |                 |                       |                       | DANTEI                   | P:192.168.1.153 |                                             |                                         |                                              |  |
| Dante (P - 102 169 1 152                     | 813             | 02-164d R.            | ^                     | M4C:00-1D-C1-24-96-E0    |                 |                                             | Connect to RD-11/12 port in Main System |                                              |  |
|                                              |                 | 07.44190              | 12                    | DANTE IP : 192.168.1.166 |                 |                                             |                                         |                                              |  |
|                                              | •               |                       | M4C:00-1D-C1-21-69-26 |                          |                 | Connect to RD-9/10 port in Extension Module |                                         |                                              |  |
| DZ-MATRIX 2                                  | 1               |                       |                       |                          |                 |                                             |                                         |                                              |  |
| Device ID: 0200                              | _               |                       |                       |                          |                 |                                             |                                         |                                              |  |
| Dante IP : 192.168.1.166                     |                 |                       |                       |                          |                 |                                             |                                         | Connect to RD-9/10 port in Extension Module  |  |
|                                              |                 |                       |                       |                          |                 |                                             |                                         |                                              |  |
|                                              | - a.            |                       |                       |                          |                 |                                             |                                         | Connect to RD-9/10 port in Extension Module  |  |
|                                              |                 |                       |                       |                          |                 |                                             |                                         |                                              |  |
|                                              |                 |                       |                       |                          |                 |                                             |                                         | Connect to PD-010 part in Extension Madula   |  |
|                                              |                 |                       |                       |                          |                 |                                             |                                         | Connection by the port in Example in marking |  |
|                                              | 1               |                       |                       |                          |                 |                                             |                                         |                                              |  |
|                                              |                 |                       |                       |                          |                 |                                             |                                         |                                              |  |
|                                              |                 |                       |                       |                          |                 |                                             |                                         |                                              |  |
|                                              |                 |                       |                       |                          |                 |                                             |                                         |                                              |  |
|                                              |                 |                       |                       |                          |                 |                                             |                                         |                                              |  |
| Scan                                         |                 |                       |                       |                          | Refresh         |                                             |                                         |                                              |  |
| Connect-Status                               | Communication-m | ode : Dante           | Curr                  | ent-Preset :             |                 |                                             |                                         |                                              |  |

#### Wählen Sie ein MATRIX-Gerät aus, um die mit ihm verbundenen Elemente zu identifizieren.

| DZ-MATRIX System Control Edit                | DZ-MATRIX System Control Editor v2.0.8 – & × |             |           |        |                                             |  |  |  |
|----------------------------------------------|----------------------------------------------|-------------|-----------|--------|---------------------------------------------|--|--|--|
| System Help                                  |                                              |             |           |        |                                             |  |  |  |
|                                              | Device Info                                  | Dante Inp   | ut Config |        | Device Config                               |  |  |  |
| Matrix System List                           | Device OutLook                               | Device Name | Device ID | Status | Detail Info                                 |  |  |  |
| DZ-MATRIX                                    |                                              | DZ-MATRIX   | 0100      | Online | Main Matrix System                          |  |  |  |
| Device ID : 0100<br>Dante IP : 192.168.1.153 | Real Branch                                  | DZ-BOX22    | 0160      | Online | Connect to RD-11/12 port in Main System     |  |  |  |
| DZ-MATRIX 2                                  | • 70                                         | DZ-MICDESK  | 0150      | Online | Connect to RD-9/10 port in Extension Module |  |  |  |
| Device ID : 0200<br>Dante IP : 192.168.1.166 | -                                            | DZ-PAD      | 0190      | Online | Connect to RD-9/10 port in Extension Module |  |  |  |
|                                              |                                              | DZ-CTL2OUT  | 0180      | Online | Connect to RD-9/10 port in Extension Module |  |  |  |
|                                              |                                              | DZ-CTL      | 01A0      | Online | Connect to RD-9/10 port in Extension Module |  |  |  |
|                                              |                                              |             |           |        | 1                                           |  |  |  |

Klicken Sie auf "Load From Device", um die im MATRIX-Gerät gespeicherten Einstellungen abzurufen.

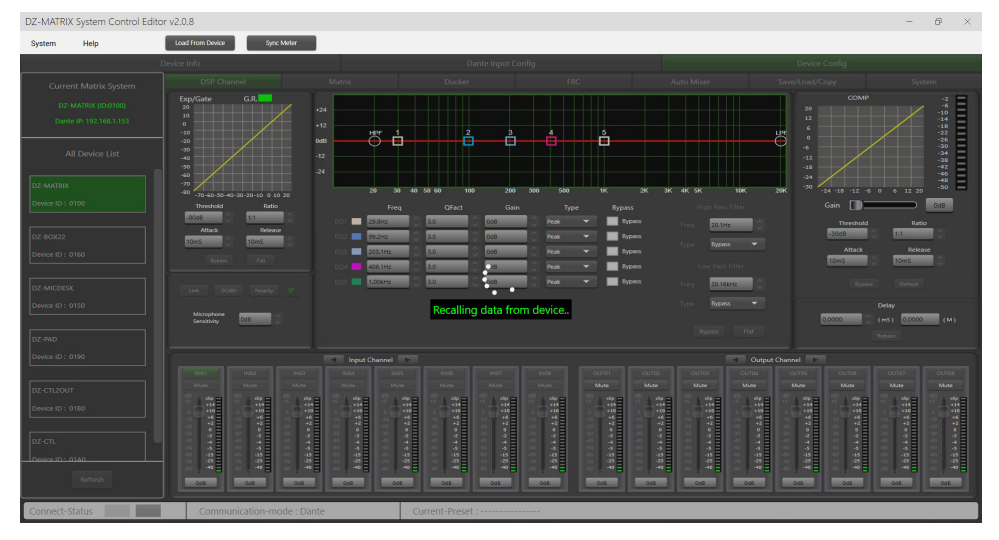

#### 5-4 DSP-Funktionen der Eingänge

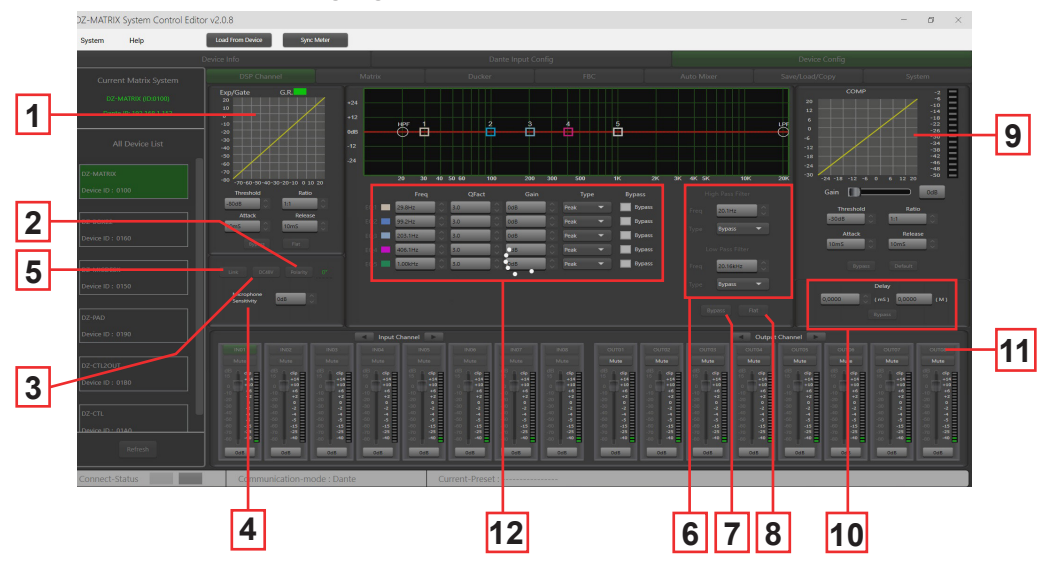

1 – EXPANDER/GATE: Mithilfe der Expander/Gate-Funktion werden Signale unterhalb des Schwellenwerts abgeschwächt und Signale oberhalb des Schwellenwerts durchgelassen. Das Ausgangssignal von Signalen oberhalb des Schwellenwerts entspricht dem Eingangssignal. Wenn der maximale Verhältniswert eingestellt wird, wird aus dem Expander ein Noise Gate.

- Threshold: -80 dB bis +20 dB. Um den Gate-Auslösepegel für den ausgewählten Kanal einzustellen, klicken Sie auf diese Schaltfläche.

- Ratio: Das Verstärkungsverhältnis (1:1 bis 10:1) zwischen Eingangssignal und verstärktem Signal.

- Attack: Die Ansprechzeit (10 bis 150 ms), wenn das Signal größer als der angegebene Schwellenwert ist. Die

Ansprechzeit ist die Zeit, die das Gate benötigt, um sich nach Erreichen des Schwellenwerts vollständig zu öffnen. – Release: Die Expander-Ansprechzeit (10 ms bis 1000 ms), wenn das Signal unter den angegebenen Schwellenwert sinkt.

- Bypass: Deaktivierung der Expander/Gate-Funktion.

- Flat: Wiederherstellung der Standardeinstellung (linear).

2 - Polarity: Ändert die Phase des Signals um 180°.

3 – DC48V: Zuschaltung der 48-V-Phantomspannung für Kondensatormikrofone.

4 - Microphone sensitivity: Die Mikrofon-Eingangsempfindlichkeit von -48 dB bis 0 dB.

5 – Link: Für die Verlinkung von zwei Eingängen. Es werden die Einstellung und die Stummschaltung verlinkt. Die Eingänge 1-2, 3-4, 5-6, 7-8, 9-10 und 11-12 können verlinkt werden.

6 – Filters: Hoch- und Tiefpassfilter: Mit diesen Filtern werden unnötige Frequenzen herausgefiltert, die von der Quelle nicht wiedergegeben werden sollen. Ein Sprachmikrofon beispielsweise wird auf 100 Hz für den Hochpassfilter und 4 kHz für den Tiefpassfilter eingestellt.

- Freq: Die Grenzfrequenz.
- Type: Der Filtertyp.

7 - Bypass: Das Signal wird nicht verarbeitet und zum nächsten Verarbeitungsmodul durchgeschleift.

8 - Flat: Alle Parameter werden auf Werkseinstellung zurückgesetzt.

#### 9 – COMP:

Mit einem Kompressor wird der Dynamikbereich eines Signals oberhalb eines bestimmten Pegels begrenzt. Wenn das Signal den Schwellenwert überschreitet, wird es um einen Verhältniswert größer als 1 komprimiert. Unterhalb des Schwellenwerts bleiben Ein- und Ausgangssignal gleich. Wenn der maximale Verhältniswert eingestellt wird, wird aus dem Kompressor ein Limiter.

- Threshold: Der Schwellenwert (-30 dB bis +20 dB), bei dem das Signal komprimiert wird.

– Ratio: Die Kompressionsrate. Eine Kompressionsrate von beispielsweise 3:1 bedeutet, dass der Eingangspegel 3 dB höher als der Schwellenwert ist und das Ausgangssignal 1 dB höher als der Schwellenwert sein wird. Es können Verhältniswerte zwischen 10:1 und 1:1 eingestellt werden.

- Attack: Die Kompressor-Ansprechzeit, wenn das Signal den ausgewählten Schwellenwert überschritten hat. Von 10 bis 150 ms.

- Release: Die Kompressor-Ansprechzeit (10 ms bis 1000 ms), wenn das Signal unter den ausgewählten Schwellenwert sinkt.
   Bypass: Deaktivierung des Kompressors.
- Default: Wiederherstellung der Kompressor-Standardwerte.

- Gain: Anpassung des Kompressor-Ausgangspegels.

**10 – Delay:** Für jeden Eingangskanal kann ein eigenes Delay eingestellt werden. Das Delay kann in Millisekunden (bis zu 1361 ms) oder Meter (bis zu 467 m) eingestellt werden.

- Bypass: Das Signal wird von der Delay-Funktion nicht verarbeitet.

11 – Ein- und Ausgangskanäle: Um das DSP-Fenster für den gewünschten Kanal anzeigen zu lassen, klicken Sie auf den Kanalnamen (Ein- oder Ausgang).

- Mute: Stummschaltung des Signals.

- Fader: Anpassung des Kanalpegels.

Um den Kanalpegel anzupassen, geben Sie einen dB-Wert ein. Hierfür doppelklicken Sie auf die Schaltfläche unter dem Fader.

- Den Kanalname ändern:

Doppelklicken Sie auf den Kanalname. Geben Sie den gewünschten Kanalname ein. Bestätigen Sie Ihre Eingabe mit "Save".

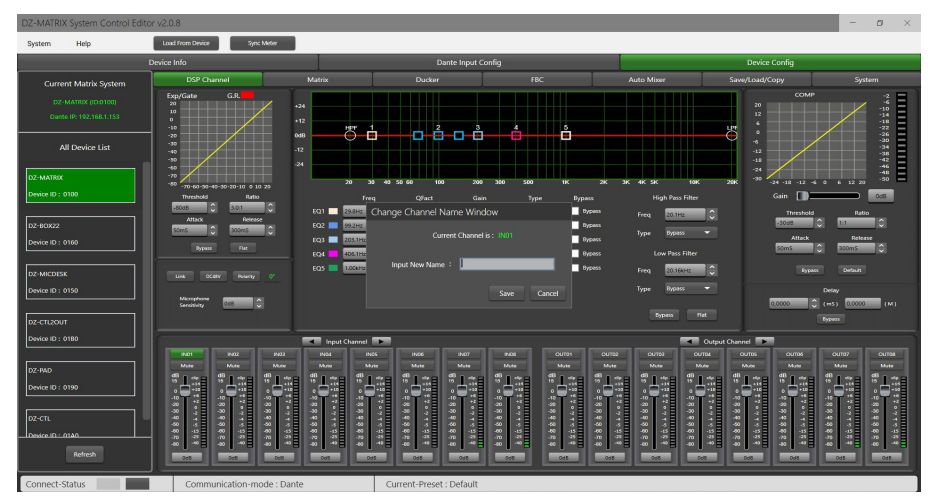

# **12 – Parametrischer Equalizer:** Für die Einstellung der Kurve Ihres Eingangssignals stehen Ihnen 5 parametrische Filter zur Verfügung.

- Freq: Die Filtermittelfrequenz ist in einem Bereich von 19,7 Hz und 20,16 kHz einstellbar

- Qfact: Die Filtergüte (Q). Je höher der Wert ist, desto feiner ist der bearbeitete Bereich des Spektrums. Sie kann in einem Bereich von 0,4 bis 128 eingestellt werden.

- Gain: Verstärkung oder Abschwächung der ausgewählten Frequenz in einem Bereich von -18 dB bis +18 dB.

- Type: Filtertyp, Peak/Low/High.

**– Bypass 1 – 5:** Verhindert eine Signalverarbeitung durch die Filter 1 – 5, ohne dass das Signal jedoch generell durchgeschleift wird.

## 5-5 DSP-Funktionen der Ausgänge

Um die DSP-Einstellungen für den gewünschten Ausgangskanal einzugeben, klicken Sie auf der Seite "DSP Channel" auf den Namen des Ausgangskanals.

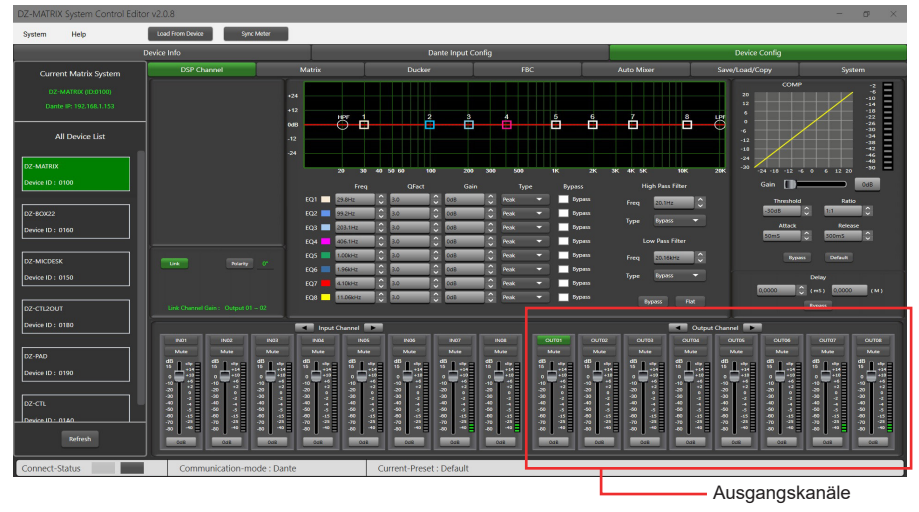

Dieses Menü ist identisch mit dem der Eingangskanäle, besitzt jedoch keinen Expander/Gate-Bereich. Weiterhin hat der parametrische Equalizer 8 und nicht wie bei den Eingangskanälen 5 Bänder. Für die jeweiligen DSP-Funktionsbeschreibungen schlagen Sie bitte im entsprechenden Abschnitt (5-4) für die Eingangskanäle nach.

#### 5-6 Matrix

In diesem Teil der Software werden mithilfe einer grafischen Darstellung in Matrixform den Ausgängen Eingänge zugeordnet. Wenn Sie auf die grauen Kästchen klicken, wird ein kleines Fenster eingeblendet, in dem Sie die Verbindung vom Eingang zum Ausgang aktivieren, die Lautstärke einstellen und Ihre Aktion bestätigen sollen.

Es können mehrere Eingänge mehreren Ausgängen zugewiesen werden. Bei aktiver Verbindung wird das Feld grün und dessen Ausgangspegel angezeigt. Andernfalls bleibt sie grau.

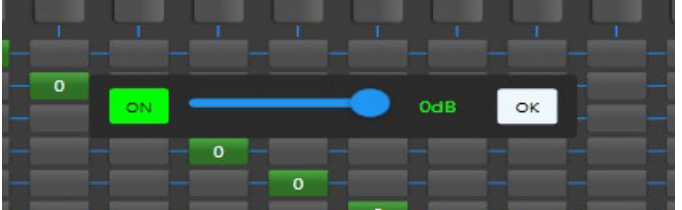

#### 1 - Standalone mode:

Über die Matrix können 12 Eingangssignale an 12 einzelne Ausgänge weitergeleitet werden. Deshalb wird die Matrix des Geräts auch 12×12-Matrix genannt.

- IN 01 bis 08 sind analoge Eingänge und OUT 01 bis 08 analoge Ausgänge auf der Rückseite des Geräts.

– IN 09 bis 12 sind digitale Eingänge und OUT 09 bis 12 digitale Ausgänge. Die Signale dieser RD-Ports werden in analoge Signale umgewandelt.

#### 2 - DANTE system mode:

Über die Matrix können 20 Eingangssignale an 20 einzelne Ausgänge weitergeleitet werden. Deshalb wird die Matrix des Geräts auch 20×20-Matrix genannt.

- IN 01 bis 08 sind analoge Eingänge und OUT 01 bis 08 analoge Ausgänge auf der Rückseite des Geräts.

– IN 09 bis 12 sind digitale Eingänge und OUT 09 bis 12 digitale Ausgänge. Die Signale dieser RD-Ports werden in analoge Signale umgewandelt.

– D-IN 01 bis 08 sind digitale DANTE-Eingänge und D-OUT 01 bis 08 digitale DANTE-Ausgänge, deren Signale in analoge Signale umgewandelt werden.

#### Seite 16

| DZ-MATRIX System Control Ec             | ditor v2.0.8                           |                                         |                                                              |                                                |                             |                                                    | - ø ×                                                         |
|-----------------------------------------|----------------------------------------|-----------------------------------------|--------------------------------------------------------------|------------------------------------------------|-----------------------------|----------------------------------------------------|---------------------------------------------------------------|
| System Help                             | Load From Davice                       | Syrs: Motor                             |                                                              |                                                |                             |                                                    |                                                               |
|                                         | Device Info                            |                                         | Dante Input C                                                | onfig                                          |                             | Device Config                                      |                                                               |
| Current Matrix System                   | DSP Channel                            | Matrix                                  | Ducker                                                       | FBC                                            | Auto Mixer                  | Save/Load/Copy                                     | System                                                        |
| DZ-MATRIX (D.0100)                      |                                        |                                         |                                                              |                                                |                             |                                                    |                                                               |
| Dante IP: 192.168.1.153                 |                                        | 2010 2010 2010 2010 2010 2010 2010 2010 | QU12                                                         | 900<br>000<br>000<br>000                       | 5000 D000                   |                                                    |                                                               |
| All Device List                         | IN03 0 0                               |                                         |                                                              |                                                |                             |                                                    |                                                               |
| DZ-MATRIX                               | 1954                                   | • • •                                   |                                                              |                                                |                             |                                                    |                                                               |
| Device ID : 0100                        | 1406                                   |                                         |                                                              |                                                |                             |                                                    |                                                               |
| DZ-80X22                                | IN 10                                  |                                         |                                                              |                                                |                             |                                                    |                                                               |
| Device ID : 0160                        | IN11                                   |                                         |                                                              |                                                |                             |                                                    |                                                               |
|                                         | D-IN01                                 |                                         |                                                              |                                                |                             |                                                    |                                                               |
| DZ-MICDESK                              | D-INDI                                 |                                         |                                                              |                                                |                             |                                                    |                                                               |
| Device ID : 0150                        | D-IN66                                 |                                         |                                                              |                                                |                             |                                                    |                                                               |
|                                         | D-IN07                                 |                                         |                                                              |                                                |                             |                                                    |                                                               |
| DZ-CTL2OUT                              | D-INDO                                 |                                         |                                                              |                                                |                             |                                                    |                                                               |
| Device ID : 0180                        | [                                      | Input Ore                               | nod 💌                                                        |                                                |                             | ut Charnel                                         |                                                               |
|                                         | IND2<br>Multer Multer                  | IND4 IND4                               | 1N25 P406 1N27<br>Mute Mute                                  | INDE OUTO1 OUTO                                | 2 OUTD1 OUTD4<br>Mule Mule  | OUTES OUTOS                                        | OUTOF OUTSE<br>Made Made                                      |
| DZ-PAD                                  | 8138 813                               | 8138 8138                               | SI28 SI28 SI28                                               | #128 #128 #1                                   | a #128 #128                 | 8138 8138                                          | 8128 8128                                                     |
| Device ID : 0190                        |                                        |                                         |                                                              |                                                |                             |                                                    |                                                               |
| m.m.                                    | 20 0 0 0 0 0 0 0 0 0 0 0 0 0 0 0 0 0 0 | 40 - 40 - 40<br>40 - 40 - 40            | - 00<br>- 00<br>- 00<br>- 00<br>- 00<br>- 00<br>- 00<br>- 00 | -20 0 -20 0 -20<br>-30 2 -30 2 -30<br>-40 - 40 | 40 0 40 40 4<br>4 40 4 40 4 | -20 - 20 -<br>-30 - 2 - 40 - 2<br>-40 - 2 - 40 - 2 | 20 07 0<br>20 0<br>20 0<br>20 0<br>20 0<br>20 0<br>20 0<br>20 |
| 000000000000000000000000000000000000000 | 40 3 40 3<br>40 13 40 3                | -49 - 49 - 4<br>-40 - 13 - 40 - 13      | *****                                                        | - 40 - 40 - 40 - 40 - 40 - 40 - 40 - 40        | a 40 3 40 4<br>5 40 3 40 3  | 40 3 40 3<br>40 13 40 13                           | ****                                                          |
| Rafresh                                 |                                        |                                         |                                                              |                                                |                             |                                                    |                                                               |
| Connect-Status                          | Communication                          | mode : Dante                            | Current-Preset : Default                                     |                                                |                             |                                                    |                                                               |

## 5-7 DANTE-Konfiguration

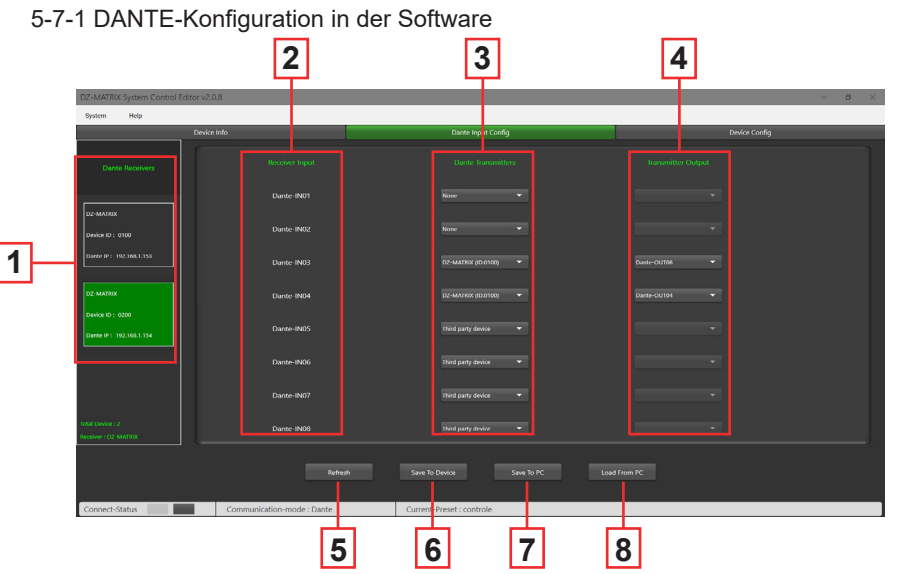

1 – DANTE receivers: Anzeige der MATRIX-Geräte, die mit einem an das Netzwerk angeschlossenen DZ-DANTE-Modul ausgerüstet sind.

Hierüber wählen Sie das MATRIX-Gerät aus, bei dem Sie die Ein- und Ausgänge konfigurieren möchten.

2 - Receiver inputs: Anzeige der digitalen Eingänge der Matrix des Empfängergeräts.

3 – DANTE transmitters: Hierüber wählen Sie den DANTE-Sender aus, der den einzelnen Eingängen der Gerätematrix zugeordnet werden soll.

Für jeden Empfängereingang stehen mehrere Zuweisungsoptionen zur Verfügung:

- None: Keine DANTE-Zuweisung.

- Third-party device: Anzeige, dass die Weiterleitung f
ür den ausgew
ählten Eingang aktiv ist. Diese Zuordnung wurde auf einem DANTE-Controller durchgef
ührt. Es kann eine interne Weiterleitung innerhalb derselben Matrix oder zu einem anderen DANTE-Produkt wie beispielsweise ConvD2in sein.

- DZ-MATRIX (ID:DXXXX): Hierüber wählen Sie die Matrix des sendenden Geräts aus.

4 – Transmitter output: Für die Auswahl des digitalen Ausgangs der im DANTE-Transceiver ausgewählten Matrix.

5 – Refresh: Aktualisierung der Seite, wenn Sie parallel mit dem DANTE-Controller arbeiten.

6 - Save To Device: Speicherung der angezeigten Konfiguration im Speicher des DZ-MATRIX-Geräts.

7 - Save to PC: Speicherung der Konfiguration in einem Ordner auf dem angeschlossenen Computer.

8 - Load from PC: Abruf einer zuvor gespeicherten Konfiguration.

#### 5-7-2 DANTE-Konfiguration über die Bedieneroberfläche des DANTE Controllers

Im Fenster des DANTE Controllers werden die in der Software DZ-MATRIX System Control Editor vorgenommenen Einstellungen angezeigt.

Der auf dem DANTE-Controller angezeigte Eingang BrodcastInput1 bzw. Ausgang BrodcastOut1 ist nicht zuweisbar. Diese Ein-/Ausgänge sind für den Notfallmodus und DZ-MIC-DESK-Mikrofongespräche reserviert.

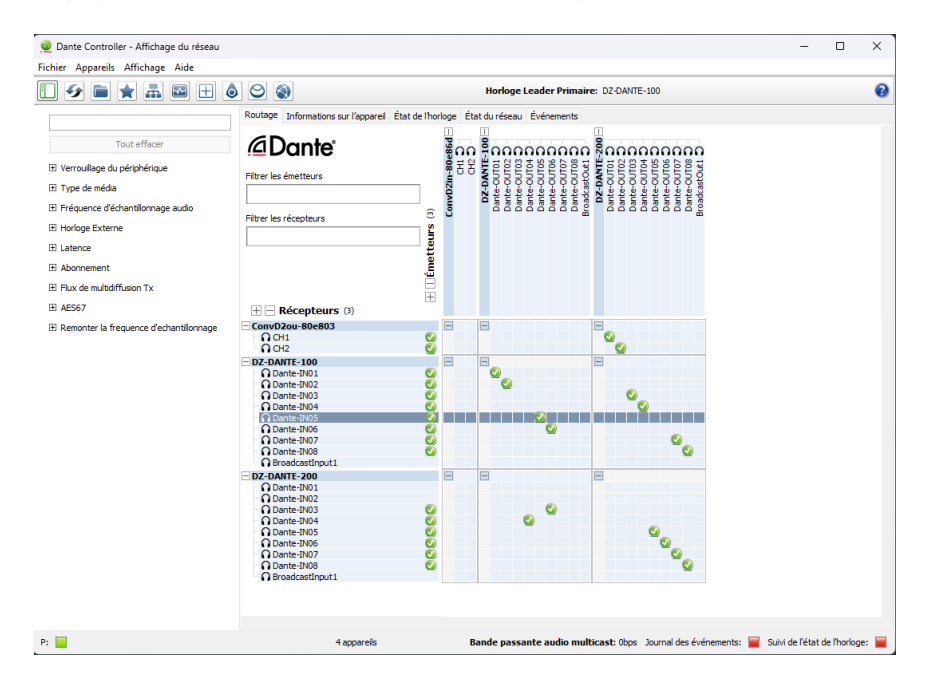

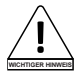

Hinweise: Die auf dem DANTE-Controller angezeigte Konfiguration entspricht der in der Software DZ-MATRIX System Control Editor angezeigten Konfiguration.

#### 5-8 Lautstärkedämpfung

Mit der Lautstärkedämpfung werden ein oder mehrere Kanäle gedämpft, wenn Prioritätssignale aktiviert werden. Hauptanwendungen hierfür sind das automatische Sprechen bei Konferenzen oder Prioritätsmeldungen. Beispiel: Ein Mikrofonsignal kann die Lautstärke der Hintergrundmusik dämpfen (Talkover). Wurde die Nachricht gesendet, wird die ursprüngliche Lautstärke der Hintergrundmusik wiederhergestellt.

|   | DZ-MATRIX System Control Edito                                                                                  | or v2.0.8                 |             |                      |             |           |            |             |           | - ø ×  |
|---|----------------------------------------------------------------------------------------------------|---------------------------|-------------|----------------------|-------------|-----------|------------|-------------|-----------|--------|
|   | System Help                                                                                                    | Load From Davice Sync Met | ĸ           |                      |             |           |            |             |           |        |
|   |                                                                                                    | Device Info               |             | Dante li             | nput Config |           |            | Device      | Config    |        |
|   | Current Matrix System                                                                                           | DSP Channel               | Matrix      | Ducker               | FBC         |           | Auto Mixer | Save/Load/C | ору       | System |
| 1 | D2-MALIOX (EX0100)                                                                                              | Ducker Input Priority Se  |             |                      |             |           |            |             |           |        |
|   | Dante IP: 192.168.1.153                                                                                         | OLI<br>IN01 Level 0       | T01 OUT02   |                      | OUT04       | OUT05     | OUT06      | OUT07       |           |        |
|   |                                                                                                    | IN02 Level D              | ▼ Level 0 ▼ | Level 0 🔻            | Level 0 🔻 L | Level 0 🔻 | Level 0 🔻  | Level 0 🔻   | Level 0 🔻 |        |
|   | All Device List                                                                                                 | IN03 Level 0              | ▼ Level 0 ▼ | Level 0 🔻            | Level 0 👻 L | Level 0 🔻 | Level 0 🔻  | Level 0 🔻   | Level 0 🔻 |        |
|   |                                                                                                    | IN04 Level 0              | T Level 0 T | Level 0              | Level 0     | Level 0   | Level 0    | Level 0     | Level 0   |        |
|   | DZ-MATRIX                                                                                                    | INDS Level 0              | ▼ Level 0 ▼ | Level 0              | Level 0 V   | Level 0 V | Level 0 V  | Level 0 V   | Level 0   |        |
|   | Device ID = 0100                                                                                                | IN07 Level D              | ▼ Level 0 ▼ |                      | Level 0 🔻 L | Level 0 🔻 | Level 0 🔫  |             |           |        |
|   |                                                                                                    | IN08 Level 0              | ▼ Level 0 ▼ | Level 0 🔻            | Level 0 🔻 L | Level 0 🔻 | Level 0 🔻  | Level 0 🔻   | Level 0 🔻 |        |
|   | The second second second second second second second second second second second second second second second se | IN09 Level D              | 👻 Level D 🔻 | Level D 🗢            | Level 0 🔻 L | Level 0 🔻 | Level 0 🔻  | Level 0 🔻   | Level 0 🔻 |        |
|   | DZ-BOX22                                                                                                    | IN10 Level 0              | Level 0 🔻   | Level 0 🔻            | Level 0 🔻 L | Level 0 🔻 | Level 0 🔻  | Level 0 🔻   | Level 0 🔻 |        |
|   | Device ID : 0160                                                                                                | IN11 Level 0              | Level 0     | Level 0              | Level 0 V   | Level 0 🔻 | Level 0 🔫  | Level 0 👻   | Level 0 🔻 |        |
|   |                                                                                                    | IN12 Level 0              | Level 0     | Level 0              |             | Level 0   | Level 0    | Level 0     | Level 0   |        |
|   | DZ-MICDESK                                                                                                    | D-IN01 Level 0            | Level 0     | Level 0 👻            | Level 0 V   | Level 0   | Level 0    | Level 0     | Level 0   |        |
|   | Desire (D) - 0110                                                                                               | D-IN02 UNITO              | tevel0 ▼    | Level 0 V            | Level 0 V   | Level 0 👻 | Level 0 V  | Level 0 V   | Level 0 V |        |
|   | CHILDED COLD                                                                                                    | D-IN04 Level D            | ▼ Level 0 ▼ | Level 0 🔫            | Level 0 👻 L | Level 0 👻 | Level 0 🔫  | Level 0 👻   | Level 0 🔫 |        |
|   |                                                                                                    | D-IN05 Level 0            |             |                      | Level 0 🔻 L | Level 0 🔻 | Level 0 🔻  |             |           |        |
|   | DZ-CTL2OUT                                                                                                    | D-IN06 Level 0            | Level 0 🔻   | Level D 🔫            | Level 0 🔻 L | Level 0 🔻 | Level 0 🔫  | Level 0 👻   | Level 0 🔫 |        |
|   | Device ID : 0180                                                                                                | D-IN07 Level 0            | ▼ Level 0 ▼ | Level 0 V            | Level 0 V   | Level 0 V | Level 0 V  | Level 0     | Level 0   |        |
|   |                                                                                                    | D-INUS LANN D             | •           | Lavel D              | Liver 0     | Lawel D   | Lavel 0    | Laward 🗸    | Laver 0   |        |
|   | DZ-PAD                                                                                                    | Ducker Parameter Settin   |             |                      |             |           |            |             |           |        |
|   | Device ID : 0190                                                                                                |                           | 2           |                      |             | •         | •          | 7           |           |        |
|   |                                                                                                    | Threshold 2200            |             | -2109                |             | 2038      | -2008      | -2048       | -2008     |        |
|   | lan an                                                                                                    | Depth 4085                | <u> </u>    | -42:05               | -43:55 -    | 4048      | -4068      | -4048       | -4065     |        |
|   | 02-010                                                                                                    | Active Time 2000m5        | 2000ms C    | 2000mS 🗘             | 2000ms 🗧 21 | 000ms 🗘 : | 2000ms 🗘   | 2000ms 🗘    | 2000ms 🗘  |        |
|   | Device ID :: 0140                                                                                               | Bypass Byt                | rass Bypass | Bypass               | Bypass      | Bypass    | Bypass     | Bypass      | Bypass    |        |
|   | Refresh                                                                                                    |                           |             |                      |             |           |            |             |           |        |
|   | Connect-Status                                                                                                  | Communication-mode        | : Dante     | Current-Preset : Def | ault        |           |            |             |           |        |

1 – Prioritätsverwaltung der Eingänge an den einzelnen Analogausgängen (1 bis 8). Insgesamt gibt es 15 Prioritätsstufen, wobei 15 die höchste ist.

Auf RD-Ausgänge hat diese Funktion keinen Einfluss.

- 2
  - Threshold: Dämpfungsschwellenwert. Von 0 dB bis -80 dB.
  - Depth: Dämpfungsgrad.
  - Activation Time: Verstärkungsänderungsrate zur Dämpfung der Eingänge.
  - BYPASS: Das Signal wird nicht verarbeitet.

## 5-9 FBC-Modul

Mit der FBC-Funktion (Rückkopplungsunterdrückung) können Rückkopplungen effektiv unterdrückt und verarbeitet werden. Der dynamische und statische Filter haben die gleiche Funktion. Sie filtern die unerwünschten Komponenten oder Merkmale eines Signals in einem bestimmten Frequenzbereich heraus. Die Unterschiede zwischen beiden Filtern sind:

1 – Statistische Filter: Die gemessenen Frequenzpunkte bleiben in ihrer Position unverändert.

2 – Dynamische Filter: Der Filter wird entfernt, wenn die Rückkopplung verschwunden ist. Die Filterpunkte sind an keine bestimmte Frequenz gebunden.

Selbst in schwierigen Umgebungen können Rückkopplungen deutlich unterdrückt und einem Übersteuern von Audiogeräten und Lautsprechern wirksam entgegengewirkt werden.

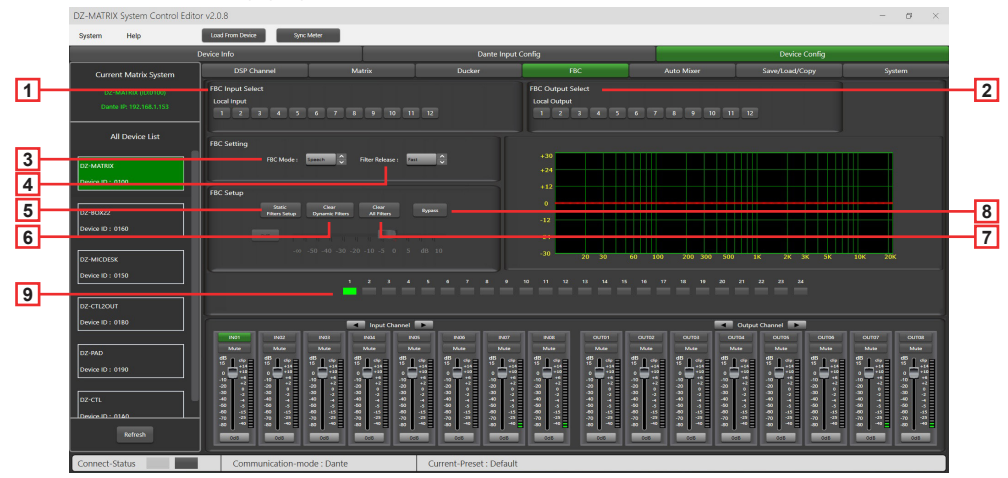

1 – FBC Input Select: Hier können Sie aus den 12 Eingängen auswählen. Durch Aktivierung des entsprechenden Eingangs wird der Filter für diesen Kanal aktiviert. Standardmäßig wird ein dynamischer Filter ausgewählt. Die entsprechende LED von 1 bis 24 leuchtet Grün.

2 – FBC Output Select: Hier können Sie aus den 12 Ausgängen auswählen. Durch Aktivierung des entsprechenden Ausgangs wird der Filter für diesen Kanal aktiviert. Standardmäßig wird ein dynamischer Filter ausgewählt. Die entsprechende LED von 1 bis 24 leuchtet Grün.

#### FBC Settings:

3 – FBC Mode: Die Funktionen für Sprache oder Musik eignen sich ideal für Besprechungen und Musikaufführungen, bei denen Rückkopplungen und Geräusche automatisch analysiert werden.

4 - Filter Release: Bestimmt die Geschwindigkeit, mit der der dynamische Filter gelöscht wird. Fast/Medium/Slow

#### FBC Parameters:

5 – Static Filter Setup: Standardmäßig wird ein dynamischer Filter ausgewählt (die LED leuchtet Grün). Um zum statischen Filter zu wechseln, klicken Sie auf "Static filter configuration" (die LED leuchtet danach Rot).

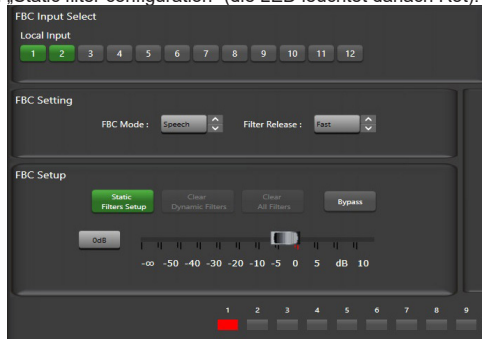

**6 – Clear Dynamic Filters:** Hiermit setzen Sie alle dynamischen Filter zurück. Die automatische Löschzeit für dynamische Filter ist auf 2 – 3 s beschränkt. Durch Drücken dieser Schaltfläche löschen Sie den dynamischen Filter sofort.

7 - Clear All Filters: Hiermit setzen Sie alle dynamischen und statischen Filter zurück.

8 - Bypass: Deaktivierung der FBC-Funktion.

9 – Anzeige-LED 1 bis 24: Wenn das System die zu verarbeitende Frequenz erkannt hat und der statische Filter aktiv ist, leuchten die LED-Anzeigen 1 bis 24 Rot und der Filtereffekt wird im Graph angezeigt. Bei dynamischen Filtern wird zudem die Dämpfung im Graph angezeigt und die LEDs leuchten Grün.

Warnung: Das DZ-MICDESK hat keine FBC-Funktion. Wenn ein DZ-MICDESK angeschlossen ist, kann die FBC-Funktion für den entsprechenden Kanal nicht aktiviert werden.

#### 5-10 Automatisches Mischpult

Das automatische Mischpult steuert die Verstärkung mehrerer Mikrofone in Echtzeit automatisch, wodurch Rückkopplungen, Rauschen und Filterung benachbarter Mikrofone deutlich verringert werden. Es sorgt für eine gleichbleibende Systemverstärkung, auch wenn über mehrere Lautsprecher gleichzeitig gesprochen wird, und es ermöglicht nahtlose Überblendungen ohne Signalkompression.

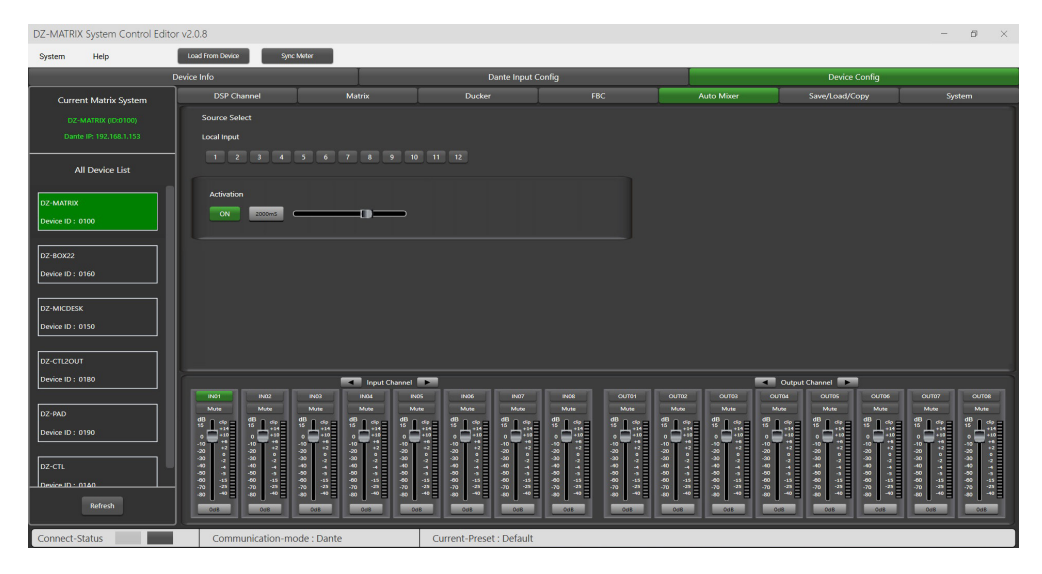

#### Quellenauswahl

Local Input: Auswahl des zu verarbeitenden Eingangskanals (1 – 12).

Activation Time: Legt die Startzeit für das Mischen des Signals vom ausgewählten Eingangskanal fest. Durch Drücken auf ON wird die Zeiteinstellung aktiviert. Mit dem horizontalen Schieberegler passen Sie anschließend den Zeitwert an.

## 5-1 SAVE / LOAD / COPY

Über dieses Menü verwalten Sie die Sicherungsparameter. Diese Daten können als Voreinstellungen direkt im internen Speicher der DZ-MATRIX abgelegt werden. Der interne Speicher unterstützt insgesamt 24 Voreinstellungen.

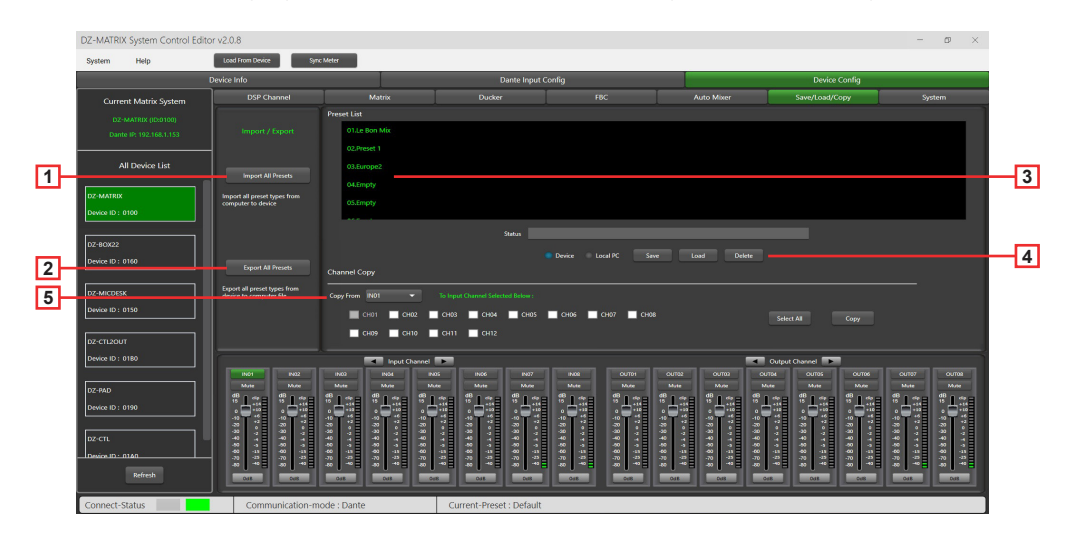

- 1 Import All Preset: Importiert alle Voreinstellungen vom ausgewählten Gerät auf Ihren Computer.
- 2 Export All Preset: Exportiert alle Voreinstellungen vom Computer zum ausgewählten Gerät.
- 3 Preset List: Anzeige aller gespeicherter Voreinstellungen.

#### 4 – Device/Local PC

#### Warnung:

Das Speichern, Löschen und Laden ist auf die Voreinstellungenliste beschränkt. Mit Ausnahme der Voreinstellungenliste werden alle Gerätekonfigurationsdaten über "Load All" und "Save As…" im Menü "System" verwaltet.

#### Wenn ein Gerät ausgewählt ist:

Load: Wählen Sie zuerst eine Voreinstellung aus und klicken Sie dann auf "OK", um sie zu laden. Warten Sie ein paar Sekunden solange, bis der Ladevorgang abgeschlossen ist.

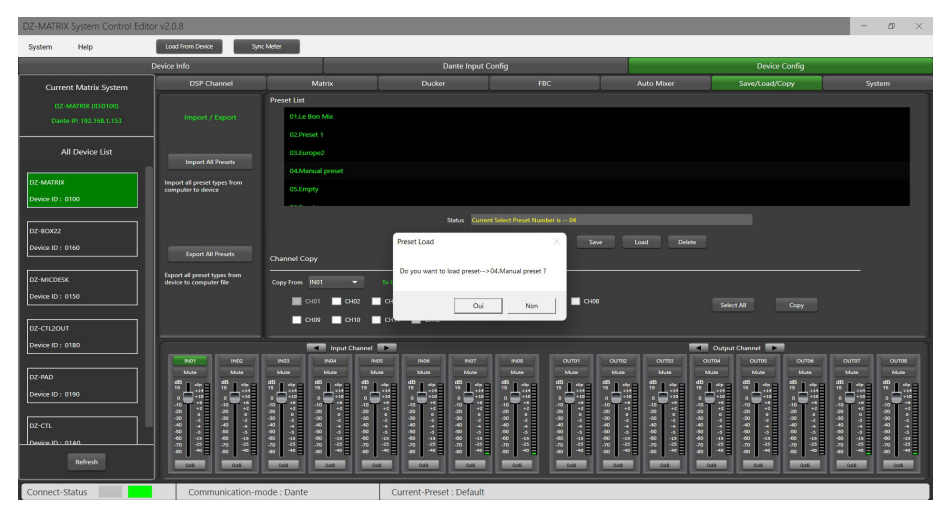

Save: Wählen Sie in der Liste eine Voreinstellung aus, geben Sie ihr einen beliebigen Namen und klicken Sie dann auf "Save".

| DZ-MATRIX System Control Editor v2.0.8                                                                      |                                                                               |                                             |                                                               |                    |             |                | - ø ×  |
|----------------------------------------------------------------------------------------------------|-------------------------------------------------------------------------------|---------------------------------------------|---------------------------------------------------------------|--------------------|-------------|----------------|--------|
| System Help                                                                                                 | Load From Device Sync                                                         | : Meter                                     |                                                               |                    |             |                |        |
| D                                                                                                    | Nevice Info                                                                   |                                             | Dante Input                                                   | Config             |             | Device Config  |        |
| Current Matrix System                                                                                       | DSP Channel                                                                   | Matrix                                      | Ducker                                                        | FBC                | Auto Mixer  | Save/Load/Copy | System |
| DZ-MATRIX (ID:0100)<br>Dante IP: 192,168.1.153                                                              |                                                                               | Preset List<br>01.Le Bon Mix<br>02.Preset 1 |                                                               |                    |             |                |        |
| All Device List                                                                                             | Import All Presets                                                            | 03.Europe2<br>04.Empty                      |                                                               |                    |             |                |        |
| DZ-MATRIX<br>Device ID : 0100                                                                               | Import all preset types from<br>computer to device                            | 05.Empty                                    |                                                               |                    |             |                |        |
| DZ-80X22<br>Device ID : 0160<br>DZ-MICDESK<br>Device ID : 0150                                              | Export All Presets<br>Export all preset types from<br>device to computer file | Channel Copy<br>Copy from IN01              | SavePresetWindow<br>Please Input Save I<br>Enter Pleset Name: | Preset Name ! Save | Load Delete |                |        |
| D2-CT3/007<br>D0/06 80 - 0100<br>D0/06 80 - 0100<br>D0/06 80 - 0100<br>D2-CT1<br>D0/06 81 - 0100<br>Refereb |                                                                               |                                             |                                                               |                    |             | Shee Mi Cay    |        |

Delete: Um eine Voreinstellung zu löschen, wählen Sie die zu löschende Voreinstellung aus und klicken danach auf "Delete".

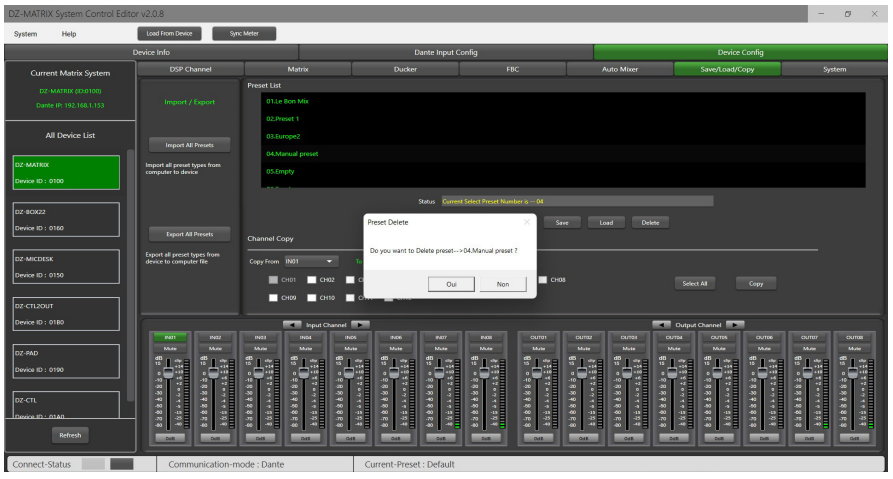

#### - Wenn "Local PC" ausgewählt ist:

Load: Wählen Sie "Local PC" aus und klicken Sie anschließend auf "Load". Die Voreinstellung wird daraufhin vom lokalen Computer geladen.

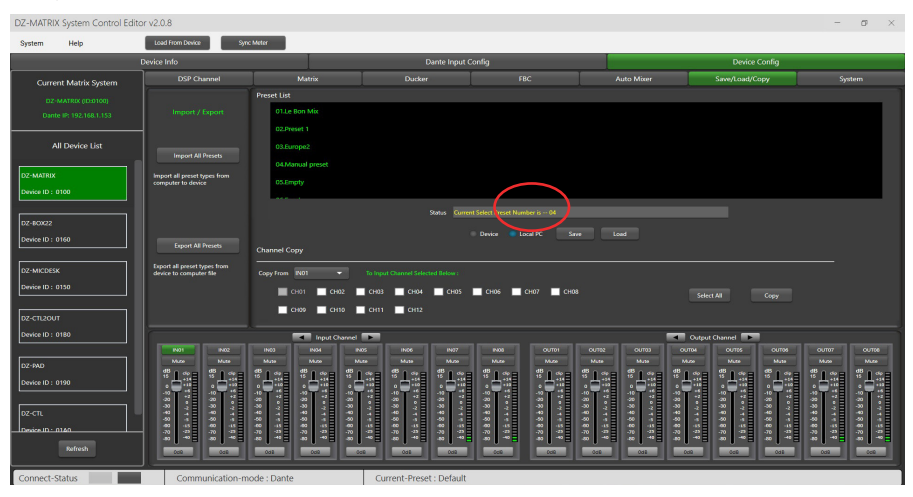

Save: Wenn "Local PC" ausgewählt ist, klicken Sie auf "Save", um die aktuelle Voreinstellung auf dem Computer zu speichern.

6 – Channel Copy: Die Eingangskanäle (1 – 12) können ausgewählt und auf einen beliebigen Eingangskanal (1 – 12) kopiert werden.

Dasselbe gilt auch für die Ausgangskanäle.

Select All: Durch Anklicken dieser Schaltfläche wählen Sie alle Kanäle (CH1 – CH12) aus.

**Copy:** Nach der Auswahl des Ein-/Ausgangskanals auf einen anderen Kanal klicken Sie zum Kopieren aller Parameter auf "Copy".

## 5-12 System

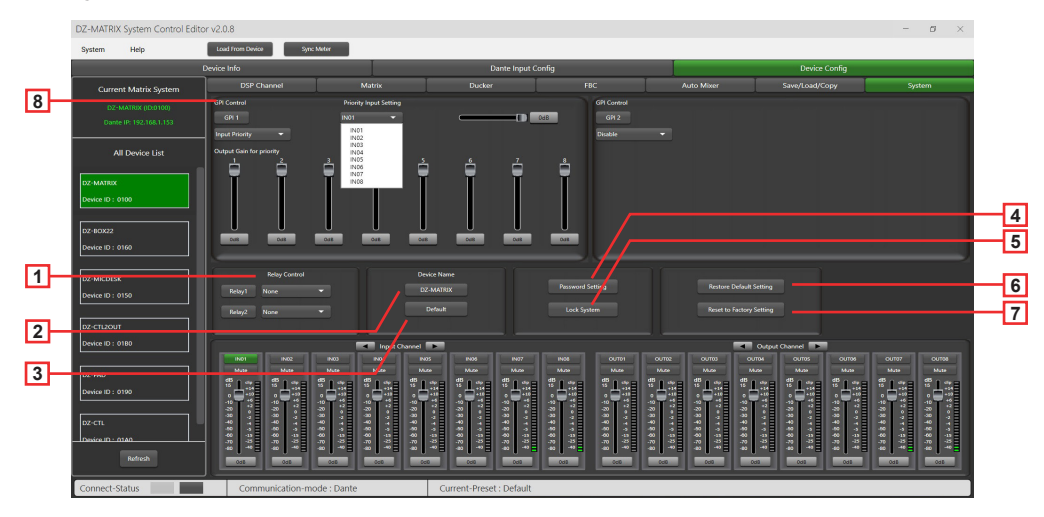

**1 – Relay Control:** Es können "IN01" – "IN08" oder "Paging" (DZ-MICDESK) ausgewählt werden. Wenn auf dem ausgewählten Kanal ein Broadcast-Signal anliegt, zieht der entsprechende Relaiskontakt auf der Rückseite der DZ-MATRIX an. Der entsprechende Kanal kann somit zur Steuerung des Starts oder Stopps externer Geräte verwendet werden.

2 – Device Name: Hier können Sie den gewünschten Namen für das Gerät eingeben. Bestätigen Sie ihn anschließend durch Drücken von "Save".

| Change Device Name Windo | w           |
|--------------------------|-------------|
| Current Device is :      |             |
| Input New Name :         |             |
|                          | Save Cancel |

- 3 Default: Ersetzt den Gerätenamen wieder mit dem Standardnamen des Geräts. DZ-MATRIX.
- 4 Password Setting: Hierüber ändern Sie das Passwort.

| Password Setting   |           |
|--------------------|-----------|
| Current Password : |           |
| New Password :     |           |
| Confirm Password : |           |
|                    | OK Cancel |

5 – Lock System: Durch Drücken dieser Schaltfläche verriegeln Sie das System. Wenn Sie Ihr Passwort vergessen haben sollten, können Sie zum Entriegeln des Systems auch das Admin-Passwort "DZ88" benutzen.

| Warning                               | $\times$ | Locking Window    |    |        |
|---------------------------------------|----------|-------------------|----|--------|
| Do you want to lock the matrix syster | m?       | The System is L   |    |        |
|                                       |          | Unlock Password : |    |        |
| Oui Non                               |          |                   | ОК | Cancel |

6 – Reset Default Setting: Hierüber setzen Sie alle Parameter ausgenommen der Voreinstellungenliste auf Standardeinstellung zurück.

| DZ-MATRIX System Control Edito | r v2.0.8                                 |                                       |                                          |                                       |                                         |            |                   | - a ×                                   |
|--------------------------------|------------------------------------------|---------------------------------------|------------------------------------------|---------------------------------------|-----------------------------------------|------------|-------------------|-----------------------------------------|
| System Help                    | Load From Device Sync Me                 | ster                                  |                                          |                                       |                                         |            |                   |                                         |
|                                | Device Info                              |                                       | Dar                                      | ite Input Config                      |                                         |            | Device Config     |                                         |
| Current Matrix System          |                                          |                                       |                                          |                                       |                                         |            |                   |                                         |
| DZ-MATRIC (ID:0100)            | GPI Control                              |                                       |                                          |                                       |                                         |            | etting Prior      |                                         |
| Dante IP: 192.168.1.153        | GPI 1                                    |                                       |                                          |                                       |                                         |            |                   |                                         |
| All Device List                | миели соцоть 👻                           |                                       |                                          |                                       | Ellergency monty 👻                      |            |                   |                                         |
| DZ-MATRIX                      |                                          |                                       |                                          |                                       |                                         |            |                   |                                         |
| Device ID : 0100               |                                          |                                       |                                          |                                       |                                         |            |                   |                                         |
|                                |                                          |                                       |                                          |                                       |                                         |            |                   |                                         |
| DZ-BOX22                       |                                          |                                       |                                          |                                       |                                         |            |                   |                                         |
| Device ID : 0160               |                                          |                                       |                                          | ··· · · · · · · · · · · · · · · · · · |                                         |            |                   |                                         |
| DZ-MICDESK                     |                                          |                                       |                                          |                                       |                                         |            |                   |                                         |
| Device ID : 0150               |                                          |                                       | Peceting de                              | Perment Se<br>fault_wait a momor      | etting                                  |            |                   |                                         |
|                                |                                          |                                       | Debut                                    |                                       |                                         |            |                   |                                         |
| DZ-PAD                         |                                          |                                       |                                          |                                       |                                         |            |                   |                                         |
| Device ID : 0190               |                                          |                                       |                                          |                                       |                                         |            | tput Channel      |                                         |
| lozen our                      |                                          |                                       |                                          |                                       |                                         |            |                   |                                         |
| Device ID : 0180               | S138 S138 S                              | 134 134 2                             | 128 8128                                 | S   22   S   22                       | S138 S13                                | 1 2131 213 | 1 21:1 21:        | as 71as 71as                            |
|                                | ***                                      |                                       | *10 *10                                  |                                       |                                         |            |                   | ***                                     |
| DZ-CTL                         |                                          |                                       |                                          |                                       | 8 8 8<br>8 8 8<br>8 9 8                 |            |                   | 2 9 9 9 9 9 9 9 9 9 9 9 9 9 9 9 9 9 9 9 |
|                                | 11 12 12 12 12 12 12 12 12 12 12 12 12 1 | 1 1 1 1 1 1 1 1 1 1 1 1 1 1 1 1 1 1 1 | 19 19 19 19 19 19 19 19 19 19 19 19 19 1 |                                       | 2 8 8 8 8 8 8 8 8 8 8 8 8 8 8 8 8 8 8 8 |            | 48 <b>48</b> 48 4 | 11 48 41 48 41<br>10 48 48 48           |
| Refresh                        |                                          | ort ort                               |                                          | -3548                                 |                                         |            |                   |                                         |
| Connect-Status                 | Communication-mod                        | e : Dante                             | Current-Preset :                         | Le Bon Mix                            |                                         |            |                   |                                         |
| ۵                              |                                          | Q R                                   | echercher                                | 📄 🔍 🧕                                 | I 单 🧟 🚍                                 |            | ^                 | • ∰ 40) €> 1422<br>27/04/2023 ●         |

7 – Reset to Factory Setting: Hierüber setzen Sie alle Parameter einschließlich der Voreinstellungenliste auf Standardeinstellung zurück.

| DZ-MATRIX System Control Edit | or v2.0.8                 |                                       |                                                     |                                         |                                         |                                       | - Ø ×         |
|-------------------------------|---------------------------|---------------------------------------|-----------------------------------------------------|-----------------------------------------|-----------------------------------------|---------------------------------------|---------------|
| System Help                   | Load From Device Sync Met | er 🛛                                  |                                                     |                                         |                                         |                                       |               |
|                               | Device Info               |                                       | Dante Input Cor                                     | slig                                    |                                         | Device Config                         |               |
| Current Matrix System         | DSP Channel               | Matrix                                | Ducker                                              | FBC                                     | Auto Mixer                              | Save/Load/Copy                        | System        |
| DZ-MATRIX (DI0100)            | GPI Control               | Priority Input Setting                | Priority                                            | GPI Control                             |                                         |                                       |               |
| Dante IP: 192.168.1.153       | GH1                       |                                       |                                                     | GPI2                                    |                                         |                                       |               |
| All Device List               | Emergency morey           | Curput Zonis Setting                  |                                                     | Duok                                    |                                         |                                       |               |
| DZ-MATROX                     |                           |                                       |                                                     |                                         |                                         |                                       |               |
| Device ID : 0100              |                           |                                       |                                                     |                                         |                                         |                                       |               |
| DZ-8CH22                      |                           | Warning                               |                                                     | ×                                       |                                         |                                       |               |
| Device ID : 0160              |                           |                                       |                                                     |                                         |                                         |                                       |               |
| DZ-MICDESK                    | Relay Control             |                                       | All the presets will reset to factory!<br>setting ? | Are you sure to reset factory           | Renterer Dadavit                        |                                       |               |
| Device ID : 0150              | Relay1 None 🖤             |                                       | _                                                   |                                         | PLANE DE DATE                           |                                       |               |
|                               | Reley2 None 🔫             |                                       | L                                                   | Oui Non                                 | Reset to Fectory 1                      | ictling                               |               |
| DZ-CTL2OUT                    |                           |                                       |                                                     |                                         |                                         |                                       |               |
|                               | 19431                     | Input Channel                         |                                                     |                                         |                                         | Output Channel                        | OUT07 OUT08   |
| DZ-PAD                        | 10.00 U.00                | Mase Mase Mase                        | Note Note                                           | Mare Mare                               | 11.00 11.00 11                          | AR 14.44 14.44                        | Mate Mate     |
| Device ID : 0190              |                           | 191 <sup>-</sup> 191 <sup>-</sup> 19  |                                                     |                                         |                                         |                                       |               |
|                               | T T T T T T               | TI STI STI                            | TIT                                                 | ata ata                                 | *T: *T: *T                              | T T                                   |               |
| DZ-CTL                        |                           | 4 4 4 4 4                             |                                                     | 48.4                                    | 4 4 4 4 4 4 4 4 4 4 4 4 4 4 4 4 4 4 4 4 | 4 4 4 4                               |               |
|                               |                           | * * * * * * * * * * * * * * * * * * * | ***                                                 | 8 1 1 1 1 1 1 1 1 1 1 1 1 1 1 1 1 1 1 1 | 22 4 4 4 4 4 4 4 4 4 4 4 4 4 4 4 4 4 4  | * * * * * * * * * * * * * * * * * * * | * * * * * * * |
| Refresh                       |                           | 008 008 008                           | 601 601                                             | 600 600                                 |                                         | 1 0ci 0ci                             | 608 608       |
| Connect-Status                | Communication-mode        | : Dante                               | Current-Preset : Default                            |                                         |                                         |                                       |               |

8 – GPI Control: Für die einfache Steuerung der IN/OUT-Priorität (die GPI-Funktion hat Vorrang) und der Lautstärke des ausgewählten IN/OUT.

Hinweis: Die GPI-Spannung ist 1,5 V und der Widerstand 200 Ω. Sie wird nur zur Relais- oder Schaltersteuerung verwendet.

#### GPI-1-Anschluss

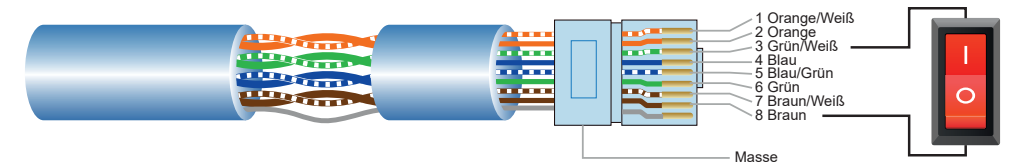

1) Stecken Sie den Stecker in den GPI-1-Port auf der Geräterückseite.

2) Am gegenüberliegenden Ende schließen Sie das grün/weiße und das braune Kabel des Netzwerkkabels an, um einen Kurzschluss zu erzeugen.

3) Die GPI-LED der Software leuchtet automatisch Grün, was Ihnen die erfolgreiche Aktivierung anzeigt.

4) Stellen Sie jetzt die benötigte Priorität ein.

#### GPI-2-Anschluss

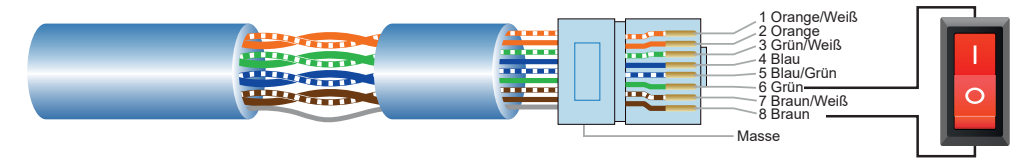

1) Stecken Sie den Stecker in den GPI-2-Port auf der Geräterückseite.

2) Am gegenüberliegenden Ende schließen Sie das grüne und das braune Kabel des Netzwerkkabels an, um einen Kurzschluss zu erzeugen.

3) Die GPI-LED der Software leuchtet automatisch Grün, was Ihnen die erfolgreiche Aktivierung anzeigt.

4) Stellen Sie jetzt die benötigte Priorität ein.

#### GPI Control mode1: Eingangspriorität

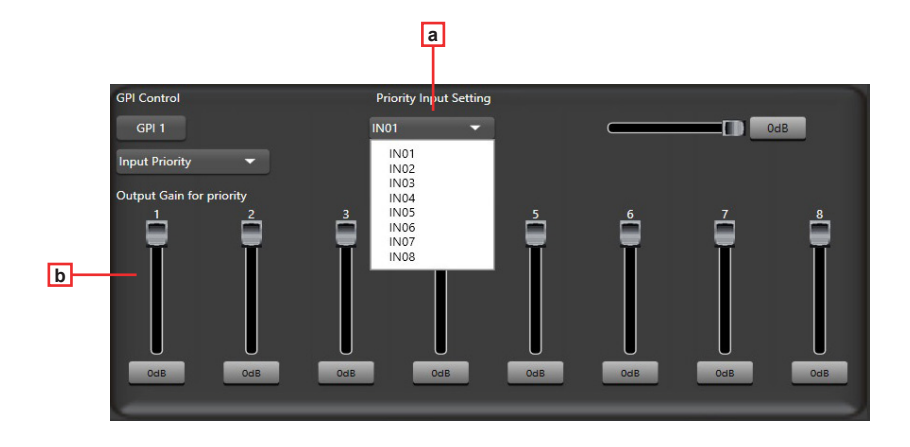

a - Input Priority: Auswahl von Eingang 1 bis 8 für die Prioritätssteuerung.

b - Output gain for priority: Mit diesen Potentiometern wird die Ausgangsverstärkung des jeweiligen Kanals eingestellt.

#### GPI Control mode 2: Stummschaltung aller Ausgänge

| GPI Control          |  |  |  |
|----------------------|--|--|--|
| GPI 1                |  |  |  |
| Mute All Outputs 🛛 🔻 |  |  |  |
|                      |  |  |  |
|                      |  |  |  |
|                      |  |  |  |
|                      |  |  |  |
|                      |  |  |  |
|                      |  |  |  |
|                      |  |  |  |
| C                    |  |  |  |

#### GPI Control mode 3: Notfallpriorität

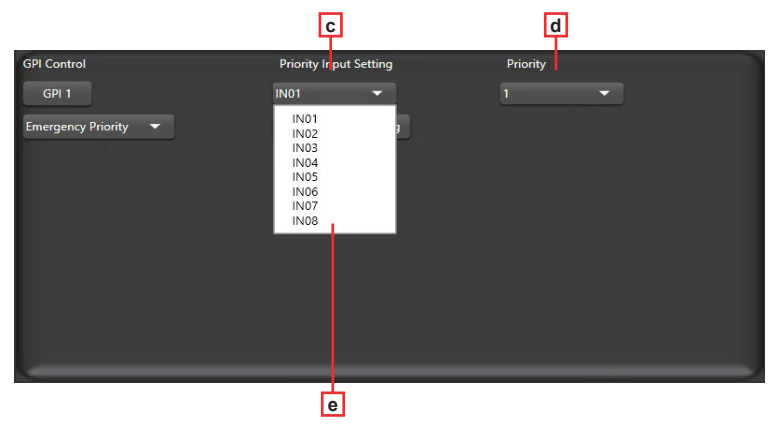

Die Notfallpriorität wird nur für Notfallübertragungen verwendet. Dieser Modus hat eine höhere Priorität als "DUCKER". Wenn die Notfallübertragung initiiert wird, wird die Lautstärke des entsprechenden Kanals (stumm oder auf Minimum) automatisch auf die Standardlautstärke zurückgesetzt.

- c Input Priority: Auswahl von Eingang 1 bis 8 für die Prioritätssteuerung.
- d Priority: Die höchste Stufe (höchste Zahl) hat eine höhere Priorität. Die höchste Stufe ist 16.
- e Output zones setting: Auswahl des Ausgangskanals (Einstellung im Popup-Fenster).

| EMERGENCY WIN        | DOW    |          |       |          |        |       |            |       |       |         |       |       | × |
|----------------------|--------|----------|-------|----------|--------|-------|------------|-------|-------|---------|-------|-------|---|
| GPI-2 Emergency Fur  | nction |          |       |          |        |       |            |       |       |         |       |       |   |
| Matrix System        | OUT01  | OUT02    | OUT03 | OUT04    | OUT05  | OUT06 | OUT07      | OUTOS | OUT09 | OUT10   | OUT11 | OUT12 |   |
| Z-MATRIX(ID:0100)    |        |          |       |          |        |       |            |       |       |         |       |       |   |
| Z DZ-MATRIX(ID:0200) |        |          |       |          |        |       |            |       |       |         |       |       |   |
| DZ-MATRIX((D:0300)   |        |          |       |          |        |       |            |       |       |         |       |       |   |
| D2-MATRIX((D-0400)   |        |          |       |          |        |       |            |       |       |         |       |       |   |
| DZ-MATRIX(ID:0500)   |        |          |       |          |        |       |            |       |       |         |       |       |   |
| D2-MATRIX(ID:0600)   |        |          |       |          |        |       |            |       |       |         |       |       |   |
| DZ-MATRX(ID:0700)    |        |          |       |          |        |       |            |       |       |         |       |       |   |
| D2-MATRIX(ID:0800)   |        |          |       |          |        |       |            |       |       |         |       |       |   |
| DZ-MATRIX((D:0900)   |        |          |       |          |        |       |            |       |       |         |       |       |   |
| DZ-MATRIX(D:1000)    |        |          |       |          |        |       |            |       |       |         |       |       |   |
| DZ-MATRX(ID:1100)    |        |          |       |          |        |       |            |       |       |         |       |       |   |
| DZ-MATRIX(ID:1200)   |        |          |       |          |        |       |            |       |       |         |       |       |   |
| DZ-MATRIX(ID:1300)   |        |          |       |          |        |       |            |       |       |         |       |       |   |
| D2-MATRIX((D:1400)   |        |          |       |          |        |       |            |       |       |         |       |       |   |
| DZ-MATRIX(ID:1500)   |        |          |       |          |        |       |            |       |       |         |       |       |   |
| D2-MATRIX(ID:1600)   |        |          |       |          |        |       |            |       |       |         |       |       |   |
|                      |        |          |       |          |        |       |            |       |       |         |       |       |   |
|                      | Save T | o Device |       | oad From | Device |       | Select All |       | a     | ear All |       |       |   |
|                      |        | 1        |       | 1        |        |       | 1          | _     |       | 1       | _     |       |   |
|                      |        |          |       |          |        |       |            |       |       |         |       |       |   |
|                      | Г      | 1        |       | 巾        |        |       | g          |       |       | h       |       |       |   |

f – Output channel selection zone: Auswahl des Ausgangskanals. Er wird Grün angezeigt, wenn er ausgewählt ist und grau, wenn nicht.

g – Select All: Auswahl aller Kanäle.

h – Clear All: Abwahl aller Kanäle.

g - Select All: Auswahl aller Kanäle.

h - Save to device: Nach der Auswahl eines Kanals klicken Sie auf diese Schaltfläche, um Ihre Auswahl zu bestätigen.

i - Load From Device: Abruf von bereits gespeicherten Voreinstellungen.

# 6 – Geräte

## 6-1 – DZ-MICDESK

Mikrofonkonsole für die Zonenverwaltung

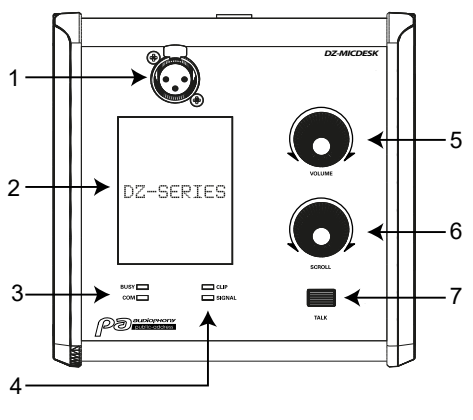

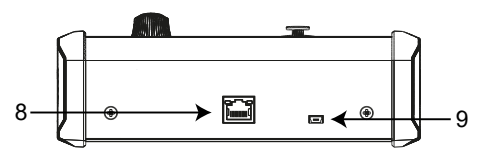

#### 1 – Mikrofoneingang

3-poliger weiblicher XLR-Stecker für das mitgelieferte Schwanenhals-Elektret-Kondensatormikrofon. Die benötigte Phantomspannung wird von der Basisstation des DZ-MICDESK bereitgestellt.

#### 2 – Display

Anzeige der ausgewählten Zonen, der Lautstärke und der ID.

#### 3 - BUSY/COM-Betriebsanzeige-LEDs

Bei ordnungsgemäßer Kommunikation mit DZ-MATRIX blinkt die COM-LED Grün.

Wenn versucht wird, über mehrere Mikrofone mit unterschiedlichen Prioritätsstufen in der gleichen Zone zu senden, kann über das Mikrofon mit der höchsten Prioritätsstufe normal gesendet werden.

Die BUSY-LED des Mikrofons mit der niedrigsten Priorität leuchtet Rot und auf dem Display wird solange "Paging Busy..." angezeigt, bis die Übertragung über das Mikrofon mit der höchsten Priorität beendet ist.

#### 4 – Signalanzeige-LEDs

Wenn das Mikrofon aktiviert ist, zeigt die grüne LED an, dass ein Signal anliegt. Wenn das Signal übersteuert, wird dies durch die rote LED angezeigt.

#### 5 – VOLUME

Steuerung der Lautstärke des Mikrofons, über das in die ausgewählten Zonen gesendet wird. Für die Auswahl aller Zonen drücken Sie diese Taste.

#### 6 – SCROLL

Wählen Sie eine oder mehrere Zonen durch Drehen des Knopfes nach links oder rechts aus. Durch Drücken dieser Taste bestätigen Sie Ihre Auswahl.

#### 7 – TALK

Wenn Sie diese Taste gedrückt halten, ertönt ein Signalton und der rote Ring am Mikrofon leuchtet, wodurch Ihnen angezeigt wird, dass Sie jetzt sprechen können. Lassen Sie diese Taste wieder los, wenn Sie mit Sprechen fertig sind.

#### 8 - RD-Port

Für den Anschluss an die DZ-MATRIX. Das Cat5e-Kabel (oder besser) darf eine Gesamtlänge von 100 Metern nicht überschreiten.

#### 9 – USB-Port

Über diesen Ports laden Sie die MP3-Datei für den Signalton. Der Signalton darf eine Dauer von 4 Sekunden nicht überschreiten.

Um die Datei zu kopieren, schließen Sie Ihren Computer über den USB-Port am DZ-MICDESK an. Ihr DZ-MICDESK wird daraufhin als ein USB-Datenträger erkannt. Ersetzen Sie jetzt die vorhandene MP3-Datei mit der MP3-Datei des gewünschten Signaltons.

#### 6-1-1 DZ-MICDESK Editor

Auf dieser Seite konfigurieren Sie alle Funktionen Ihres DZ-MICDESK.

| System Help             |                    |                                 |                              |                       |   |
|-------------------------|--------------------|---------------------------------|------------------------------|-----------------------|---|
| Device I                | nfo                | Lante Input Config              |                              | Device Config         |   |
| Current Matrix System   |                    | ntus : 🗾 All Output Select      | DZ-MATRIX (ID:0100) 🔻        |                       |   |
| Dante IP: 192,168.1.153 | 1 test             |                                 |                              |                       |   |
| All Device List         |                    |                                 | Mic                          | к<br>                 |   |
| DZ-MATRIX               | 2 Zone02           |                                 |                              |                       |   |
| Device ID : 0100        |                    |                                 | Chime                        |                       |   |
|                         | 3 Zone03           | 00104                           | Pc.<br>Mater                 | · ·                   |   |
| DZ-80X22                |                    | 00108                           |                              |                       |   |
| Dence ID . 0100         | 4 Zone04           |                                 |                              |                       |   |
| DZ-MICDESK              |                    |                                 |                              |                       |   |
| Device ID : 0150        |                    |                                 | Mode S                       | sleet                 |   |
|                         |                    |                                 | Normal                       |                       |   |
| DZ-CTL2OUT              |                    |                                 |                              |                       |   |
| Device ID : 0160        |                    |                                 |                              |                       |   |
| DZ-PAD                  |                    |                                 |                              |                       |   |
| Device ID : 0190        |                    | /                               |                              |                       |   |
|                         | Device Name : DZ-I | MICDESK Screen Saver 305        | 🗘 Lock Mode : Manual 🔻       | Lock Password Setting |   |
| DZ-CTL                  |                    |                                 |                              |                       |   |
|                         |                    |                                 |                              |                       |   |
| Refresh                 |                    | Save To Device Load From Device | Default Save To PC Load Free | 1PC                   |   |
|                         |                    |                                 |                              |                       | · |

1 – Connect Status: Bei ordnungsgemäßer Kommunikation leuchtet die LED Grün. Wurde keine Kommunikationsverbindung aufgebaut, bleibt sie Grau.

2 - Max Zone Setting: Es können max. 64 Zonen konfiguriert und verwaltet werden.

3 – Zone Setting: Für jede Zone können 1 bis 12 Ausgänge ausgewählt werden. Den Namen der Zone können Sie ändern. Hierfür doppelklicken Sie auf die Schaltfläche der gewünschten Zone.

4 – MATRIX-Gerät auswählen: Bei kaskadierten DZ-MATRIX-Geräten (nur in Verbindung mit der optionalen DANTE-Karte): Für jede Zone (3) kann ein beliebiger Ausgang 1 bis 12 der kaskadierten DZ-MATRIX-Geräte (5) ausgewählt werden.

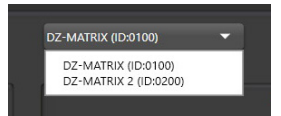

5 – Output Enable: Auswahl des der Zone entsprechenden Ausgangskanals. Er wird Grün angezeigt wenn er ausgewählt ist. Ist er abgewählt, wird er Grau angezeigt.

6 - All Output Select: Auswahl aller Ausgangskanäle mit einem Klick.

7 - Mic Vol: Anpassung der Mikrofonlautstärke in einem Bereich von 0 bis 32.

8 - Chime Vol: Anpassung der Signaltonlautstärke in einem Bereich von 0 bis 32.

9 – Master Vol: Anpassung der Masterkanallautstärke in einem Bereich von 0 bis 32.

10 – Priority: Einstellung der Prioritätsstufe in einem Bereich von 1 bis 16. Je höher die Stufe ist, desto höher ist die Priorität.

11 – Mode select: Auswahl des Broadcast-Modus. Notfall wird nur für Notfallübertragungen verwendet. Dieser Modus besitzt die höchste Priorität. Diese Priorität ist auch höher als die Prioritäten von "DUCKER" und des GPI-3-Steuermodus "Emergency priority". Wenn die DZ-MICDESK-Notfallübertragung ausgelöst wird, wird die Übertragungslautstärke der entsprechenden Zone (egal ob stummgeschaltet oder auf Minimum gedreht) automatisch auf die Standardlautstärke zurückgesetzt.

12 – Screen Saver: Wenn in diesem Kontrollkästchen ein Häkchen gesetzt ist, wechselt das Gerät in den Standby-Modus, wenn es für die zuvor ausgewählte Zeit untätig war.

Hinweis: Die Werkseinstellung (Standardeinstellung) ist "ON". Für eine verlängerte Lebensdauer des LCD-Displays ist es empfehlenswert, diese Einstellung auf "ON" zu lassen. Als Zeit können Sie "10 sec", "30 sec" und "60 sec" auswählen.

#### 13 - Lock Mode:

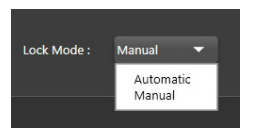

Automatic: Wenn der DZ-MICDESK nicht bedient wird, verriegelt er sich nach einer gewissen Zeit automatisch. Zum Entriegeln geben Sie den Code ein, den Sie während der Konfiguration festgelegt haben.

| DZ-MATRIX System Control Editor v2. | .0.8                     |         |                       |      | 0 × |
|-------------------------------------|--------------------------|---------|-----------------------|------|-----|
| System Help                         |                          |         |                       |      |     |
| Devio                               |                          |         |                       |      |     |
| Current Matrix System               |                          |         |                       |      |     |
|                                     |                          |         |                       |      |     |
|                                     |                          |         |                       |      |     |
|                                     |                          |         |                       |      |     |
| Device ID 1 0360                    |                          |         |                       |      |     |
| D2-MICOESE<br>Device ID : 0150      |                          |         |                       |      |     |
|                                     |                          |         | Locking               |      |     |
|                                     | Max Zone Setting         |         |                       |      |     |
|                                     |                          |         |                       |      |     |
|                                     |                          |         |                       |      |     |
|                                     |                          |         |                       |      |     |
|                                     | Communication mode - Day | tie (ar | rent-Preset - Default | <br> |     |

Manual: Der DZ-MICDESK wird verriegelt, wenn die "Lock"-Schaltfläche im DZ-MICDESK-Konfigurationsfenster (PC) angeklickt wird.

14 – Password Setting: Hierüber ändern Sie das Passwort. Das aus Buchstaben und Ziffern bestehende Passwort legen Sie hier fest.

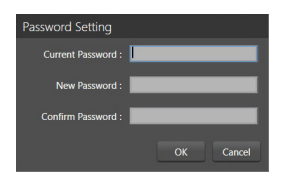

15 - Lock: Für die Verriegelung des DZ-MICDESK.

|  | Locking |  |  |
|--|---------|--|--|
|  | Locking |  |  |
|  |         |  |  |

16 - Device Name: Im Dialogfeld wird der Standardname angezeigt. Zum Ändern des Gerätenamens klicken Sie ihn an.

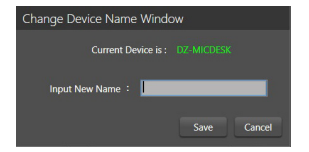

17 – Save To Device: Nachdem Sie Einstellungen geändert haben, müssen diese auf dem Gerät gespeichert werden, damit sie übernommen werden können.

| tern Help |                  |                    |                      |               |  |
|-----------|------------------|--------------------|----------------------|---------------|--|
| Dev       | ce Info          | Dante Input Config |                      | Device Config |  |
|           |                  |                    |                      |               |  |
|           |                  | Connect Status :   | De MAHer (Darte)     |               |  |
|           |                  |                    |                      |               |  |
|           |                  |                    |                      |               |  |
|           |                  |                    |                      |               |  |
|           |                  |                    |                      |               |  |
|           |                  |                    |                      |               |  |
|           |                  |                    |                      |               |  |
|           |                  |                    |                      |               |  |
|           |                  |                    |                      |               |  |
|           |                  |                    |                      |               |  |
|           |                  | - curse •          |                      |               |  |
|           |                  | Saving             |                      |               |  |
|           |                  |                    |                      |               |  |
|           | Max Zone Setting |                    |                      |               |  |
|           |                  |                    |                      |               |  |
|           |                  |                    |                      |               |  |
|           |                  | DE MERIES          | Look Mode : Manual 💌 |               |  |
|           |                  |                    |                      |               |  |
|           |                  |                    |                      |               |  |
|           |                  |                    |                      |               |  |
|           |                  |                    |                      |               |  |

18 – Load From Device: Laden von auf einem Gerät gespeicherten Voreinstellungen.

**19 – Default:** Rücksetzen aller Voreinstellungen.

| DZ-MATRIX System Control Editor | v2.0.8                 |        |                         |  | - | 0 | × |
|---------------------------------|------------------------|--------|-------------------------|--|---|---|---|
| System Help                     |                        |        |                         |  |   |   |   |
|                                 |                        |        |                         |  |   |   |   |
|                                 |                        |        |                         |  |   |   |   |
|                                 |                        |        |                         |  |   |   |   |
|                                 |                        |        |                         |  |   |   |   |
|                                 |                        |        |                         |  |   |   |   |
|                                 |                        |        | =<br>=                  |  |   |   |   |
|                                 |                        |        |                         |  |   |   |   |
|                                 |                        |        | Neset Derdunt           |  |   |   |   |
|                                 | <b>12</b>              |        |                         |  |   |   |   |
|                                 |                        |        | Soven Saver             |  |   |   |   |
|                                 |                        |        |                         |  |   |   |   |
|                                 |                        |        |                         |  |   |   |   |
| Connect-Status                  | Communication-mode : D | ante O | urrent-Preset : Default |  |   |   |   |

20 - Save To PC: Speichern der aktuellen Voreinstellungen auf einem Computer.

| Enregistrer sous                                                                                                    |                                      |           | ×                            |
|----------------------------------------------------------------------------------------------------|--------------------------------------|-----------|------------------------------|
| ← → ← ↑ ≥ + DZ-MATRIX Setting Software                                                                                                    | sare_x2.0.8 + DZ-MICDESK             | × 0       | P Rechercher dans : DZ-MICDE |
| Organiser - Nouveau dossier                                                                                                    |                                      |           | ≣ · 🔒                        |
| >         Bureau         Nom           >         © Documents         >           >         © Image         >           >         © Multiple         >           >         © Multiple         >           >         © Multiple         >           >         © Multiple         >           >         © Multiple         >           >         © Widels         > | Modifié le<br>Aucun élément ne corre | Type Tall | e                            |
| > = ESO-US8 (D)<br>> #8 backup2 (1(192.*<br>= ESO-US8 (D)<br>> 1 Android                                                                                                    |                                      |           |                              |
| Nom du fichier:<br>Type: DZ-MICDESK File(*MRM)                                                                                                    |                                      |           |                              |
| Masquer les dossiers                                                                                                    |                                      |           | Erregistrer Annuler          |

#### 21 - Load From PC: Laden von auf einem Computer gespeicherten Voreinstellungen.

| Ouwir                             |                                     | >                      |
|-----------------------------------|-------------------------------------|------------------------|
| ← → · ↑ 🖿 × DZ-MATRIX Setting Sof | ware_v2.0.8 > DZ-MICDESK            | ✓ C                    |
| Organiser • Nouveau dossier       |                                     | = · 🖬 🚷                |
| > 🛄 Bureau Nom                    | Modifié le Type                     | Taille                 |
| >   Documents                     | Augus Aliment on correspond & votre | recharche              |
| > 🔀 Images                        | And the second products a rest      |                        |
| > 🚱 Musique                       |                                     |                        |
| > 🛓 Téléchargement:               |                                     |                        |
| Vidéos                            |                                     |                        |
| > 🏪 Windows (C:)                  |                                     |                        |
| ESD-USB (D:)                      |                                     |                        |
| > 💼 backup2 (\\192.'              |                                     |                        |
| ESD-USB (D:)                      |                                     |                        |
| > 🛅 Android                       |                                     |                        |
| > 🛅 Captures Matrice              |                                     |                        |
| > 🛅 DM838 record d                |                                     |                        |
| Nom du fichier :                  |                                     | DZ-MICDESK File(*,MRM) |
|                                   |                                     | Occurity Associate     |
|                                   |                                     | Covini                 |

# 6-2 - DZ-CTL2OUT

Lautstärke-Controllereinheit für die Kanäle 9 und 10 oder 11 und 12 der Matrix mit zwei Analogausgängen.

## FRONTBLENDE

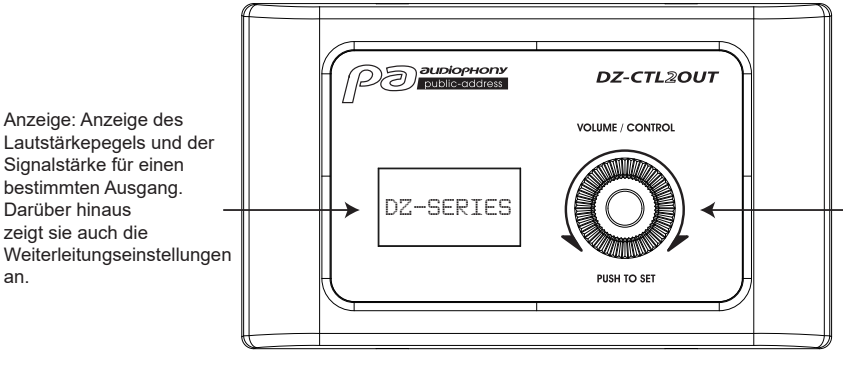

Für die Einstellung der Lautstärke drehen Sie den Regler nach links oder rechts. Für den Zugriff auf die E/A-Routingfunktionen drücken Sie diesen Regler.

#### ANSCHLUSSLEISTE

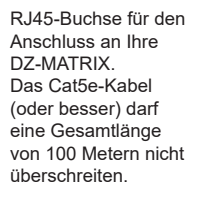

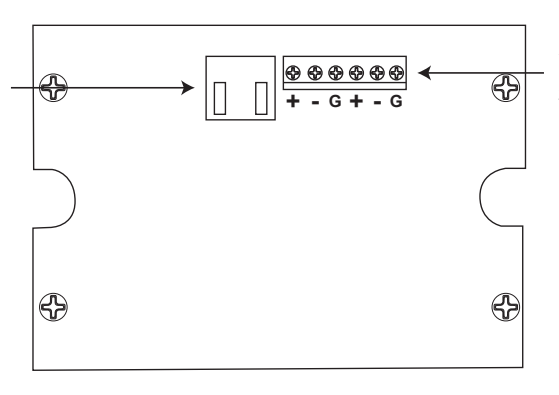

2 den RD-Ports 9 und 10 oder 11 und 12 der DZ-MATRIX zugeordnete analoge Line-Ausgänge

| 2 analoge Ausgänge        |                                        |  |  |
|---------------------------|----------------------------------------|--|--|
| Symmetrisch               |                                        |  |  |
| Anschlüsse                | 2 3-polige Steckverbinder, 5-mm-Raster |  |  |
| Impedanz                  | 240 Ω                                  |  |  |
| Maximale Ausgangsleistung | +20 dBu                                |  |  |
| Frequenzbereich bei 0 dB  | 20 Hz – 20 kHz +/- 1,5 dB              |  |  |
| Dynamikbereich            | Max107 dB, A-gewichtet                 |  |  |
| Übernahmeverzerrung       | Max87 dB, A-gewichtet                  |  |  |

| LCD-Display           |             |
|-----------------------|-------------|
| Lautstärkeeinstellung | -∞ – +15 dB |

| Ports                                                                                 |       |
|---------------------------------------------------------------------------------------|-------|
| RD-an-DZ-MATRIX-Netzwerkport, RJ45, max. Länge des Netzwerkkabels (Cat5e oder höher): | 100 m |

Abmessungen (L x H x T)

147 x 86 x 47 mm

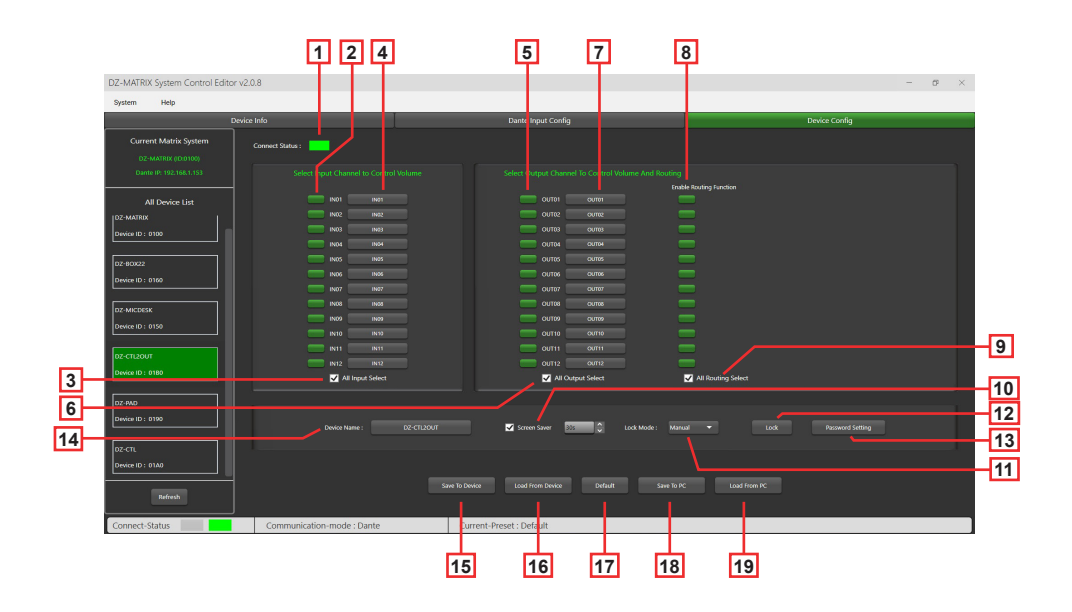

1 – Connect Status: Bei ordnungsgemäßer Kommunikation leuchtet die LED Grün. Wurde keine Kommunikationsverbindung aufgebaut, bleibt sie Grau.

#### 2 - Select Input Channel to Control Volume: Ausgewählte Kanäle werden Grün angezeigt.

| DZ-MATRIX System Control Editor v2.0.8 |                            |                                         | - 0 ×                               |  |
|----------------------------------------|----------------------------|-----------------------------------------|-------------------------------------|--|
| System Help                            |                            |                                         |                                     |  |
|                                        | Device Info                | Dante Input Config                      | Device Config                       |  |
| Current Matrix System                  | Connect Status :           |                                         |                                     |  |
|                                        |                            |                                         |                                     |  |
|                                        |                            |                                         | Enable Routing Function             |  |
| All Device List                        |                            |                                         |                                     |  |
| DZ-MATRIX                              |                            |                                         |                                     |  |
| Device ID : 0100                       |                            |                                         |                                     |  |
|                                        |                            |                                         |                                     |  |
| 02-60822                               |                            |                                         |                                     |  |
| Device ID : 0160                       | 19477                      | 0/07/ 0/07                              |                                     |  |
|                                        | IN00 IN00                  | 00700                                   |                                     |  |
| DZ-MICDESK                             | 1929                       | 0.000                                   |                                     |  |
| Device ID : 0150                       | IN12 IN12                  | OUT10 OUT10                             |                                     |  |
|                                        |                            | 00711 00711                             |                                     |  |
| DZ-CTL2OUT                             | IN12 IN12                  | 00712 00712                             |                                     |  |
| Device ID : 0180                       | All Input Select           | All Output Select                       | All Routing Select                  |  |
|                                        |                            |                                         |                                     |  |
| D2-9AD                                 |                            |                                         |                                     |  |
| Device ID : 0190                       | Davies Name :              | D2-CTI X0UT                             | Made Manual Y Look Research Setting |  |
|                                        |                            |                                         |                                     |  |
|                                        |                            |                                         |                                     |  |
| Device ID : 01A0                       |                            |                                         |                                     |  |
| Refresh                                |                            | Save To Device Load From Device Default | Serve To PC Load from PC            |  |
| Connect-Status                         | Communication-mode : Dante | Current-Preset : Default                |                                     |  |
|                                        |                            |                                         |                                     |  |

3 - All Input Select: Auswahl aller Eingangskanäle mit einem Klick.

4 – Input Channel Name: Im Dialogfeld wird der Standardname angezeigt. Zum Ändern des Eingangskanalnamens klicken Sie ihn an. Beachten Sie hierbei jedoch, dass der Kanalname auf allen Geräten und bei allen Matrizen der MATRIX-Geräte geändert wird.

5 - Select Output Channel To Volume And Routing: Ausgewählte Kanäle werden Grün angezeigt.

6 - All Output Select: Auswahl aller Ausgangskanäle mit einem Klick.

7 – Output Channel Name: Im Dialogfeld wird der Standardkanalname angezeigt. Zum Ändern des Ausgangskanalnamens klicken Sie ihn an. Beachten Sie hierbei jedoch, dass der Kanalname auf allen Geräten und bei allen Matrizen der MATRIX-Geräte geändert wird.

8 – Enable Routing Function: Über diese Funktion aktivieren bzw. deaktivieren Sie die Signalweiterleitung von den MATRIX-Gerätequellen zu den ausgewählten Zonen. Ausgewählte Kanäle werden Grün und nicht ausgewählte Kanäle Grau angezeigt.

9 - All Routing Select: Auswahl aller Weiterleitungen mit einem Klick.

10 – Screen Saver: Wenn in diesem Kontrollkästchen ein Häkchen gesetzt ist, wechselt das Gerät in den Standby-Modus, wenn es für die zuvor ausgewählte Zeit untätig war.

Hinweis: Die Werkseinstellung (Standardeinstellung) ist "ON". Für eine verlängerte Lebensdauer des LCD-Displays ist es empfehlenswert, diese Einstellung auf "ON" zu lassen. Als Zeit können Sie "10 sec", "30 sec" und "60 sec" auswählen.

#### 11 - Lock Mode:

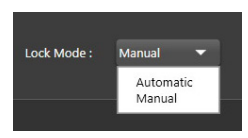

Automatic: Wenn der DZ-CTL2OUT nicht bedient wird, wird er nach einer gewissen Zeit automatisch verriegelt. Zum Entriegeln geben Sie den Code ein, den Sie während der Konfiguration festgelegt haben. Manual: Der DZ-CTL2OUT wird verriegelt, wenn die "Lock"-Schaltfläche im DZ-CTL2OUT-Konfigurationsfenster (PC) angeklickt wird.

#### 12 - Lock: Verriegelung des DZ-CTL2OUT.

Um ihn wieder zu entriegeln, klicken Sie auf "Unlock" und geben das Passwort (13) ein. Wenn Sie Ihr Passwort vergessen haben sollten, können Sie zum Entriegeln des Geräts auch das Werkspasswort "DZ88" verwenden.

| Locking Window    |    |        |
|-------------------|----|--------|
|                   |    |        |
| Unlock Password : | _  |        |
|                   | ОК | Cancel |

13 – Password Setting: Hierüber ändern Sie das Passwort. Das aus Buchstaben und Ziffern bestehende Passwort legen Sie hier fest.

| Password Setting   |           |
|--------------------|-----------|
| Current Password : |           |
| New Password :     |           |
| Confirm Password : |           |
|                    | OK Cancel |

14 - Device Name: Im Dialogfeld wird der Standardname angezeigt. Zum Ändern des Gerätenamens klicken Sie ihn an.

| Change Device Name Windo | w    |        |
|--------------------------|------|--------|
| Current Device is :      |      |        |
| Input New Name : 📘       |      |        |
|                          | Save | Cancel |

15 – Save To Device: Nachdem Sie Einstellungen geändert haben, müssen diese auf dem Gerät gespeichert werden, damit sie übernommen werden können.

| DZ-MATRIX System Control Editor v2.0.8 –                                                   |                            |                          |                               |
|--------------------------------------------------------------------------------------------|----------------------------|--------------------------|-------------------------------|
| System Help                                                                                |                            |                          |                               |
| Devia                                                                                      | e Info                     | Dante Input Config       | Device Config                 |
| Current Matrix System<br>D2-MATRIX (D/0100)                                                | Connect Status :           |                          |                               |
| Donte IP: 192,168,1,153                                                                    |                            |                          | ng<br>Kashla Bostina Kunstina |
| All Device List  024MSR2  044MSR2  044MSR2  1044  044  044  044  044  044  044  0          |                            |                          |                               |
| Device ID : 0180                                                                           | All force Calert           |                          | All Doubles Caller            |
| 02.460<br>Denker (D.): 6140<br>Denker (D.): 6140<br>Denker (D.): 6140<br>Denker (D.): 6140 | 74 Input Select            | The Couple Select        | The Wood path                 |
| Connect-Status                                                                             | Communication-mode : Dante | Current-Preset : Default |                               |

17 – Default: Rücksetzen aller Voreinstellungen.

#### 18 – Save To PC: Speichern der aktuellen Voreinstellungen auf einem Computer.

| DZ-MATRIX System Control Editor v2.0.8 |                                                                                                    |                                                        |                 |
|----------------------------------------|----------------------------------------------------------------------------------------------------|--------------------------------------------------------|-----------------|
| System Help                            |                                                                                                    |                                                        |                 |
|                                        |                                                                                                    |                                                        |                 |
|                                        | Connect Status :                                                                                                    |                                                        |                 |
|                                        |                                                                                                    | Select Output Channel to Control Volume And Routing    |                 |
|                                        |                                                                                                    |                                                        |                 |
|                                        | 403 848<br>203 849<br>211 849<br>2118<br>21 849<br>21 849 | Reset Default_                                         | M Basing Select |
|                                        |                                                                                                    | in the lower can been been been been been been been be |                 |
| Connect-Status                         | Communication-mode : Dante                                                                                                    | Current-Preset : Default                               |                 |

19 - Load From PC: Laden von auf einem Computer gespeicherten Voreinstellungen.

|                                                                                                    |                                                                                                    | NEW POLICIES                                                        | ~                   | . 0                                  |                   |            | dans : DZ-C | .112  |
|----------------------------------------------------------------------------------------------------|----------------------------------------------------------------------------------------------------|---------------------------------------------------------------------|---------------------|--------------------------------------|-------------------|------------|-------------|-------|
| Organiser • Nouveau                                                                                                    | dossier                                                                                               |                                                                     |                     |                                      |                   |            | ≣ •         |       |
| 🖻 🔚 Bureau                                                                                                    | Nom                                                                                                   | Modifié le                                                          | Type                | Taille                               |                   |            |             |       |
| Documents                                                                                                    | 1 1.RC2                                                                                               | 29/03/2023 07:50                                                    | Fichier RC2         |                                      | 66 Ko             |            |             |       |
| Images                                                                                                    |                                                                                                    |                                                                     |                     |                                      |                   |            |             |       |
| 🛛 🚯 Musique                                                                                                    |                                                                                                    |                                                                     |                     |                                      |                   |            |             |       |
| 🛛 🛓 Téléchargement                                                                                                    |                                                                                                    |                                                                     |                     |                                      |                   |            |             |       |
| > 🛂 Vidéos                                                                                                    |                                                                                                    |                                                                     |                     |                                      |                   |            |             |       |
| Windows (C.)                                                                                                    |                                                                                                    |                                                                     |                     |                                      |                   |            |             |       |
| ESD-USB (D:)                                                                                                    |                                                                                                    |                                                                     |                     |                                      |                   |            |             |       |
| 🔿 式 backup2 (\\192.'                                                                                                    |                                                                                                    |                                                                     |                     |                                      |                   |            |             |       |
| ESD-USB (D:)                                                                                                    |                                                                                                    |                                                                     |                     |                                      |                   |            |             |       |
| Android                                                                                                    |                                                                                                    |                                                                     |                     |                                      |                   |            |             |       |
| -                                                                                                    |                                                                                                    |                                                                     |                     |                                      |                   |            |             | _     |
| Nom du fichier :                                                                                                    |                                                                                                    |                                                                     |                     |                                      |                   |            |             |       |
| Type : DZ-CT                                                                                                    | L2OUT HIE(".RC2)                                                                                      |                                                                     |                     |                                      |                   |            |             |       |
|                                                                                                    |                                                                                                    |                                                                     |                     |                                      | _                 |            |             |       |
| Masquer les dossiers                                                                                                    |                                                                                                    |                                                                     |                     |                                      | CIII6             | gioner     | Annus       | er    |
|                                                                                                    |                                                                                                    |                                                                     |                     |                                      |                   |            |             |       |
| Ouvrir                                                                                                    |                                                                                                    |                                                                     |                     |                                      |                   |            |             |       |
| Ouvrir<br>→ → ↑ 🖿                                                                                                    | <ul> <li>DZ-MATRIX Setting Software</li> </ul>                                                        | rre_v20.8 > DZ-CTL2OUT                                              |                     | , C                                  | P                 | Rechercher | dans : DZ-0 | CTL2  |
| Ourrir<br>- → × ↑<br>Drganiser • Nouveau                                                                                                    |                                                                                                    | re.y208 > DZ-CTL2OUT                                                |                     | <ul> <li>C</li> </ul>                | ٩                 | Rechercher | dans : DZ-0 | CTL2  |
| Ouvrir<br>- → ~ ↑ =<br>Drganiser ▼ Nouveau<br>Bureau                                                                                                    | « DZ-MATRIX Setting Softward dossier<br>Nom                                                           | Ney208 > DZ-CTL2OUT                                                 | Туре                | <ul> <li>C</li> <li>Tail</li> </ul>  | P.                | Rechercher | dans : DZ-( | cniz  |
| Ouvrir<br>→ ✓ ↑<br>Drganiser ▼ Nouveau u<br>Bureau<br>Documents                                                                                                    | OZ-MATRIX Setting Softwa dossier Nom     ^     1862                                                   | He_9208 > DZ-CTL2OUT<br>Modifie le<br>2900/2020 0750                | Type<br>Fichier RC2 | C Taile                              | р<br>е<br>66 Ка   | Rechercher | dans : DZ-0 | ст.2  |
| Ourrir<br>                                                                                                    | CZ-MATRIX Setting Softward     Sosier     Nom     1.RC2                                               | He_s28.8 > DZ-CTL2OUT<br>Modifie le<br>29(03/2023 0750              | Type<br>Fichier RC2 | / C                                  | Р<br>е<br>66 Ко   | Rechercher | dans : DZ-0 | cti 2 |
| Ourin<br>                                                                                                    | DZ-MATRIX Setting Software  Sossier  Nom  18C2                                                        | He_y2.08 > DZ-CTL2.0UT<br>Modifie le<br>29/03/2023 07:59            | Type<br>Fichier RC2 | <ul> <li>C</li> <li>Taili</li> </ul> | Р<br>66 Ко        | Rechercher | dans : DZ-0 | cti 2 |
| Ouvrir<br>                                                                                                    | DZ-MATRIX Setting Softwa dossier     Nom     1.862                                                    | Hey208 > 02-CTL20UT<br>Modifie Ie<br>28/01/2020 07:50               | Type<br>Fichier RC2 | - C<br>Taili                         | Р<br>е<br>66 Ко   | Rechercher | dans : DZ-0 | critz |
| Ourrir<br>→ → → ↑ ►<br>Drganiser • Noureau<br>■ Decements<br>■ Documents<br>• Musique<br>↓ Téckbargement:<br>↓ Vádos                                                                                                    | - DZ-MATRIX Setting Softwer<br>Societ<br>Nom ^<br>] JAC2                                              | Heys288 > 02-CT120UT<br>Modifiel le<br>28/03/2828 07:50             | Type<br>Fichier RC2 | - C                                  | р<br>е<br>66 Ко   | Rechercher | dens : DZ-0 | CTL2  |
| Ourrir                                                                                                    | <ul> <li>DZ-MATRIX Setting Software</li> <li>Sosteier</li> <li>Nom</li> <li>TAC2</li> </ul>           | Wey288 > DZ-CTL2OUT<br>Modifie le<br>28/01/022 0/50                 | Type<br>Fichier RC2 | <ul> <li>C</li> <li>Tails</li> </ul> | р<br>66 Ко        | Rechercher | dans : DZ-0 | ст.2  |
| Ourrin       Image: State of the state of the state of th | - DZ-MATRIX Setting Software<br>Sottler<br>Nom ^<br>] 1.RC2                                           | Heyzala > DZ-CTL2OUT<br>Modifie le<br>28/01/2823 07:50              | Type<br>Fichier RC2 | - C<br>Taile                         | <u>р</u><br>66 Ко | Rechercher | dans : DZ-C | critz |
| Ouvrir                                                                                                    | - DZ-MATRIX Setting Softwa<br>Sostier<br>Nom ^<br>D 1.842                                             | HL y 2.08 > 02 - CTL20UT<br>Modifiel le<br>28(61/2023 0156          | Type<br>Fichier RC2 | 7 C                                  | р<br>е<br>66 Ка   | Rechercher | dans : DZ-C | cn.2  |
| Ourir           →         ↑           →         ↑           >         Brew           □         Documents           □         Magos           ⊙         Muldos           □         Vidos           □         Widos           □         Widoss (C)           □         ESD-US8 (C)           ■         Escult (192)           ■         Escult (192)                                                                                                    | - DZ-MATRIX Setting Softwi<br>Sostier<br>Nom ^<br>] 1AC2                                              | He y2.08 > DZ -CTL2OUT<br>Modifier Te<br>28(01/2021 07:50           | Type<br>Fichier RC2 | 7 C                                  | р<br>е<br>66 Ка   | Rechercher | dans : DZ-0 | сп.2  |
| Ourrir           → → ◆           → → ◆           → → ◆           → → ◆           → → ↓           → → ∞           → → ∞           → → ∞           → → ∞           → → ∞           → → ∞           → → ∞           → → ∞           → → ∞           → → ∞           → → ∞           → → ∞           → → ∞           → → ∞           → → ∞           → → ∞           → → ∞           → → ∞           → → ∞           → → ∞           → → ∞           → ∞           → ∞           → ∞           → ∞           → ∞           → ∞           → ∞           → ∞           → ∞           → ∞           → ∞           → ∞           → ∞           → ∞           → ∞                                                                                                    | <ul> <li>DZ-MATRIX Setting Software</li> <li>Sossier</li> <li>Nom</li> <li>∩</li> <li>Incz</li> </ul> | He (JR 2018 - > DE CTL20/F<br>Modifie le<br>24(H01/2023 01:50       | Type<br>Richier RC2 | < C<br>Taile                         | е<br>66 Ка        | Rechercher | dans : DZ-0 | cn.2  |
| Ouver                                                                                                    | - DZ-MATRIX Setting Softwar<br>Sostier<br>Nom ^<br>1 14C2                                             | e, y2.88 → DZ-4TL2OUT<br>Modifie le<br>28, r0L/2823 07:50           | Type<br>Fichier BC2 | Z C                                  | е<br>66 Ка        | Rechercher | dans : DZ-0 | cn.2  |
| Dumir                                                                                                    |                                                                                                    | Heys288 > 02 <t120ut<br>Modifiel le<br/>28(01/2823 0750</t120ut<br> | Type<br>Fichier 8C2 | Z C                                  | Р<br>66 Ка        | ≣ ≣        | dans : DZ-C | cn.2  |

# 6-3 – DZ-BOX22

Die DZ-BOX22 ist ein Audio-E/A-Modul mit 2 analogen Ein- und 2 analogen Ausgangskanälen. Das Gerät enthält integrierte A/D- und D/A-Wandler für die Verarbeitung der digitalen AES3-Audiosignale zur und von der DZ-MATRIX. Die DZ-BOX-22 nutzt 2 digitale Ein- und 2 digitale Ausgangssignale.

Insgesamt können 4 digitale Ein- und 4 digitale Ausgangskanäle auf der DZ-MATRIX belegt werden.

#### FRONTBLENDE

Zuschaltbare 48-V-Phantomspannung für Kondensatormikrofone.

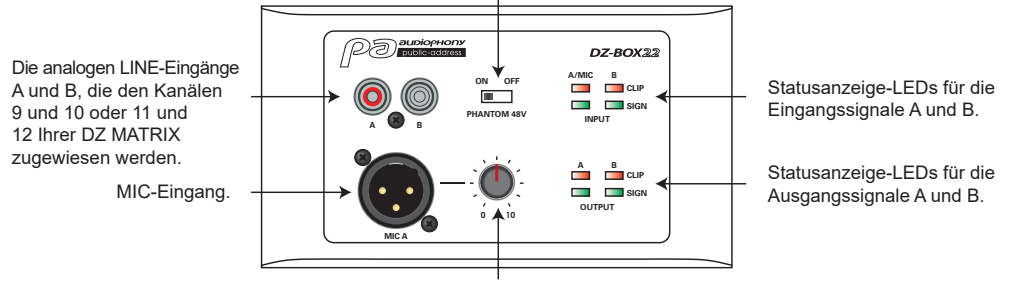

Anpassung des Mikrofoneingangspegels.

Wenn der Mikrofoneingang gleichzeitig mit dem Eingang "RCA input A" verwendet wird, werden die beiden Signale zusammengemischt.

#### ANSCHLUSSLEISTE

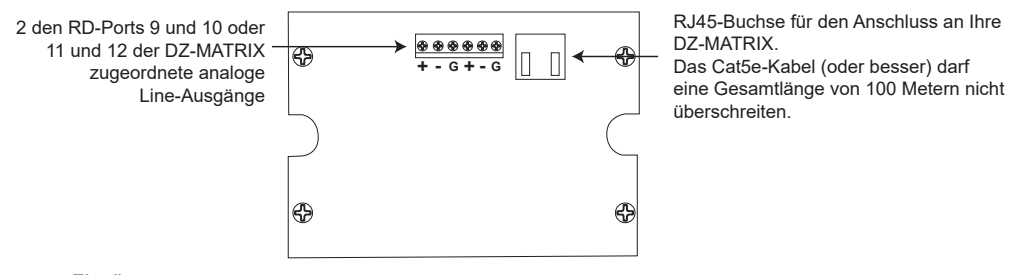

| Eingänge                                      |                                                |
|-----------------------------------------------|------------------------------------------------|
| Symmetrisch                                   |                                                |
| Anschlüsse                                    | 3polige XLR- und Cinch-Verbinder               |
| Eingangsimpedanz                              | 5,1 kΩ                                         |
| THD+N                                         | <0,01 %, typ. 20 Hz – 20 kHz, 0 dBu            |
| Maximaler Eingangspegel                       | 20 dBu                                         |
| Frequenzgang                                  | 20 Hz – 20 kHz +/- 1,5 dB                      |
| Dynamikbereich                                | Max107 dB, A-gewichtet                         |
| Übernahmeverzerrung                           | Max87 dB, A-gewichtet                          |
| Ausgänge                                      |                                                |
| Symmetrisch                                   |                                                |
| Anschlüsse                                    | 2 3-polige Steckverbinder, 5-mm-Raster         |
| Impedanz                                      | 240 Ω                                          |
| Maximaler Ausgangspegel                       | +20 dBu                                        |
| Frequenzgang                                  | 20 Hz – 20 kHz +/- 1,5 dB                      |
| Dynamikbereich                                | Max107 dB, A-gewichtet                         |
| Übernahmeverzerrung                           | Max87 dB, A-gewichtet                          |
| Anzeigelampen                                 |                                                |
| Signal                                        | -30 dBu, grün                                  |
| Clip                                          | +17 dBu, rot                                   |
| Ports                                         |                                                |
| RD-an-DZ-MATRIX-Netzwerkport, RJ45, max. Läng | e des Netzwerkkabels (Cat5e oder höher): 100 m |
| Abmessungen (L x H x T)                       | 147 x 86 x 47 mm                               |

# 6-3-1 DZ-BOX22 Editor

|                                              |                  | 1 2        | 3                  | 4       |               |
|----------------------------------------------|------------------|------------|--------------------|---------|---------------|
| DZ-MATRIX System Control Edite               | or v2.0.8        |            |                    |         | - 0° ×        |
| System Help                                  | Load from Device | Sync Autor |                    |         |               |
|                                              | Device Info      |            | Dante Input Config |         | Device Config |
| Current Matrix System<br>DZ-MATRIC (ID:0100) |                  | <u> </u>   |                    |         |               |
| Dante IP: 192.168.1.153                      |                  |            |                    |         |               |
| All Device List                              | Device Name :    | DZ-90022   | Save To Device     | Default |               |
| DZ-MATROX                                    |                  |            |                    |         |               |
| Device ID : 0100                             |                  |            |                    |         |               |
| DZ-803022                                    |                  |            |                    |         |               |
| Device ID : 0160                             |                  |            |                    |         |               |
| DZ-MICDESK                                   |                  |            |                    |         |               |
| Device ID : 0150                             |                  |            |                    |         |               |

1 – Connect Status: Bei ordnungsgemäßer Kommunikation leuchtet die LED Grün. Wurde keine Kommunikationsverbindung aufgebaut, bleibt sie Grau.

2 - Device Name: Im Reiter wird der Standardname angezeigt. Zum Ändern des Gerätenamens klicken Sie ihn an.

| Change Device Name Window |      |        |  |  |
|---------------------------|------|--------|--|--|
| Current Device is :       |      |        |  |  |
| Input New Name:           |      |        |  |  |
|                           | Save | Cancel |  |  |

3 – Save To Device: Nachdem Sie Einstellungen geändert haben, müssen diese auf dem Gerät gespeichert werden, damit sie übernommen werden können.

4 - Default: Rücksetzen aller Voreinstellungen.

| DZ-MATRIX System Control Edit | or v2.0.8                   |                          | - 6 ×         |
|-------------------------------|-----------------------------|--------------------------|---------------|
| System Help                   | Load From Device Sync Meter |                          |               |
|                               | Device Info                 | Dante Input Config       | Device Config |
|                               | Connect Status :            |                          |               |
|                               |                             | See Its Doors            |               |
|                               |                             |                          |               |
| Connect-Status                | Communication-mode : Dante  | Current-Preset : Default |               |

# 6-4 – DZ-PAD

Der DZ-PAD ist ein Controller für die Lautstärke mit 4,3"-Touchscreen, der an der Wand montiert wird.

Mithilfe des DZ-PAD-Geräts steuern Sie die Eingänge, Ausgänge, Szenen und das System. Das System ist vollständig konfigurierbar.

Es kann jedem DZ-MATRIX-Ausgang zugewiesen werden. Mit dem System können Sie wie im Menü "Matrix" der Software Control Editor jeden Eingang zu einen beliebigen Ausgang weiterleiten.

![](_page_40_Picture_6.jpeg)

#### 1 - RD-Eingangsport

Für den Anschluss an eine DZ-MATRIX oder einen DZ-EXPAND. Das Cat5e-Kabel (oder besser) darf eine Gesamtlänge von 100 Metern nicht überschreiten.

#### 2 - RD EXP-Port

LINK-Verbindung für weitere Controller (max. 4).

#### 3 - Stromversorgungsanschluss

Zusätzlicher +24-V-DC-Stromversorgungseingang, wird für den Anschluss von zwei oder mehr DZ-PADs benötigt.

#### 4 - Touchscreen

Anzeige von Informationen wie Verbindungsstatus, ID, Lautstärke, Modell und Kanalauswahl.

#### 6-4-1 Touchscreen-Funktionen

![](_page_40_Picture_16.jpeg)

#### Startbildschirm

Über ihn erreichen Sie vier verschiedene Untermenüs:

- Input
- Output
- Preset
- System.

![](_page_41_Figure_2.jpeg)

#### Menü "Input"

Im Menü "Input" stellen Sie die Lautstärken und Stummschaltungen ein, die Sie hier auch visuell überprüfen können.

**1 – Kanäle:** Für die Auswahl des anzupassenden Kanals.

**2 – Fader:** Für die Anpassung des Eingangspegels des ausgewählten Kanals.

**3 – Mute:** Für die Stummschaltung des ausgewählten Kanals.

**4 – Symbole und ID:** Bei aufgebauter Verbindung zum DZ-MATRIX-Gerät blinken sie abwechselnd. Zudem wird die Geräte-ID angezeigt.

- 5 UP: Weiter zur nächsten Seite.
- 6 DOWN: Zurück zur vorherigen Seite.

7 - MENU: Zur Startseite.

![](_page_41_Figure_12.jpeg)

![](_page_41_Figure_13.jpeg)

#### Output-Menü

Im Menü "Output" weisen Sie mithilfe der Weiterleitungsfunktion einem beliebigen Eingang einen beliebigen Ausgang zu. Die Lautstärken und Stummschaltungen stellen Sie hier ebenfalls ein und können Sie hier auch visuell überprüfen.

**1 – Mute:** Für die Stummschaltung des aktuellen Ausgangskanals.

2 – Outputs: Hier können Sie im Einzelgerätemodus durch die Ausgänge 1 bis 12 und bei installierter optionaler DZ-DANTE-Karte durch die Ausgänge 1 bis 20 scrollen.

**3 – Inputs:** Hier aktivieren bzw. deaktivieren Sie im Einzelgerätemodus die Eingänge 1 bis 12 und bei installierter optionaler DZ-DANTE-Karte die Eingänge 1 bis 20.

**4 – Output Volume:** Für die Anpassung der Ausgangslautstärke des aktuellen Kanals.

#### Voreinstellungsmenü

Mithilfe des Menüs "Preset" rufen Sie die auf der DZ-MATRIX gespeicherten Voreinstellungen ab.

 PRESET LIST: Hier lassen Sie sich alle auf der DZ-MATRIX gespeicherten Voreinstellungen auflisten.
 LOAD: Für das Einlesen der ausgewählten Voreinstellung.

![](_page_42_Figure_2.jpeg)

1 – Connect Status: Bei ordnungsgemäßer Kommunikation leuchtet die LED Grün. Wurde keine Kommunikationsverbindung aufgebaut, bleibt sie Grau.

2 – Input Page: Nach Anklicken von "Enable" kann vom DZ-PAD-Touchscreen aus auf die Seite "Input" zugegriffen werden. Bei Aktivierung wird diese Option Grün, ansonsten Grau angezeigt. Wenn diese Option deaktiviert ist, ist diese Seite auf dem DZ-PAD nicht sichtbar.

3 – Output Page: Nach Anklicken von "Enable" kann vom DZ-PAD-Touchscreen aus auf die Seite "Output" zugegriffen werden. Bei Aktivierung wird diese Option Grün, ansonsten Grau angezeigt. Wenn diese Option deaktiviert ist, ist diese Seite auf dem DZ-PAD nicht sichtbar.

4 – Preset Page: Nach Anklicken von "Enable" kann vom DZ-PAD-Touchscreen aus auf die Seite "Presets" zugegriffen werden. Bei Aktivierung wird diese Option Grün, ansonsten Grau angezeigt. Wenn diese Option deaktiviert ist, ist diese Seite auf dem DZ-PAD nicht sichtbar.

6 – All Input Select: Auswahl aller Eingangskanäle mit einem Klick.

7 - Input Channel Name: Im Dialogfeld wird der Standardname angezeigt. Zum Ändern des Kanalnamens klicken Sie auf den Kanal.

Beachten Sie hierbei jedoch, dass der Kanalname auf allen Geräten und bei allen Matrizen der MATRIX-Geräte geändert wird.

8 - Select Output Channel To Volume And Routing: Ausgewählte Kanäle werden Grün angezeigt.

9 - All Routing Select: Auswahl aller Ausgänge mit einem Klick.

10 – Output Channel Name: Im Dialogfeld wird der Standardkanalname angezeigt. Zum Ändern des Ausgangskanalnamens klicken Sie ihn an. Beachten Sie hierbei jedoch, dass der Kanalname auf allen Geräten und bei allen Matrizen der MATRIX-Geräte geändert wird.

11 – Anable Routing Function: Über diese Funktion aktivieren bzw. deaktivieren Sie die Signalweiterleitung von den MATRIX-Gerätequellen zu den ausgewählten Zonen. Ausgewählte Kanäle werden Grün und nicht ausgewählte Kanäle Grau angezeigt.

12 - All Routing Select: Auswahl aller Weiterleitungen mit einem Klick.

13 – Screen Saver: Wenn in diesem Kontrollkästchen ein Häkchen gesetzt ist, wechselt das Gerät in den Standby-Modus, wenn es für die zuvor ausgewählte Zeit untätig war.

Hinweis: Die Werkseinstellung (Standardeinstellung) ist "ON". Für eine verlängerte Lebensdauer des LCD-Displays ist es empfehlenswert, diese Einstellung auf "ON" zu lassen. Als Zeit können Sie "10 sec", "30 sec" und "60 sec" auswählen.

#### 14 - Lock Mode:

![](_page_43_Picture_10.jpeg)

Automatic: Wenn das DZ-PAD nicht bedient wird, verriegelt es sich nach einer gewissen Zeit automatisch. Zum Entriegeln geben Sie den Code ein, den Sie während der Konfiguration festgelegt haben.

Manual: Der DZ-PAD wird verriegelt, wenn die "Lock"-Schaltfläche im DZ-PAD-Konfigurationsfenster (PC) angeklickt wird.

#### 15 - Lock: Zum Verriegeln des DZ-PAD.

| DZ-MATRIX System Control Editor                  | v2.0.8           |                    |    | - ø ×         |
|--------------------------------------------------|------------------|--------------------|----|---------------|
| System Help                                      |                  |                    |    |               |
| De                                               | wice Info        | Dante Input Config | L. | Device Config |
| Current Matrix System                            | Connect Status : |                    |    |               |
| Dante IP: 192.168.1.153                          |                  |                    |    |               |
| All Device List<br>DZ-MATRIX<br>Device ID : 0100 |                  |                    |    |               |
| D2-80322<br>Device ID : 0160                     |                  |                    |    |               |
| DZ-MICDESK<br>Device ID : 0150                   |                  | Locking            |    |               |
| 02-CTL20UT                                       |                  |                    |    |               |

Um ihn wieder zu entriegeln, klicken Sie auf "Unlock" und geben das Passwort (13) ein. Wenn Sie Ihr Passwort vergessen haben sollten, können Sie zum Entriegeln des Geräts auch das Werkspasswort "DZ88" verwenden.

| Locking Window    |    |        |
|-------------------|----|--------|
|                   |    |        |
| Unlock Password : |    |        |
|                   | ОК | Cancel |

16 – Password Setting: Hierüber ändern Sie das Passwort. Das aus Buchstaben und Ziffern bestehende Passwort legen Sie hier fest.

| Password Setting   |    |        |
|--------------------|----|--------|
| Current Password : |    |        |
| New Password :     |    |        |
| Confirm Password : |    |        |
|                    | ОК | Cancel |

17 - Device Name: Im Dialogfeld wird der Standardname angezeigt. Zum Ändern des Gerätenamens klicken Sie ihn an.

| Change Device Name Window | N    |        |
|---------------------------|------|--------|
| Current Device in a       |      |        |
| Current Device is :       |      |        |
|                           |      |        |
| Input New Name 🗧          |      |        |
|                           |      |        |
|                           | Save | Cancel |
|                           |      |        |

18 – Save To Device: Nachdem Sie Einstellungen geändert haben, müssen diese auf dem Gerät gespeichert werden, damit sie übernommen werden können.

| DZ-MATRIX System Control Editor v2 | 0.8              |                            |                    |
|------------------------------------|------------------|----------------------------|--------------------|
| System Help                        |                  |                            |                    |
|                                    |                  |                            |                    |
|                                    | Connect Status : |                            |                    |
|                                    |                  |                            |                    |
|                                    |                  |                            |                    |
|                                    |                  |                            |                    |
|                                    |                  |                            |                    |
|                                    |                  |                            |                    |
|                                    |                  |                            |                    |
|                                    |                  |                            |                    |
|                                    |                  |                            |                    |
|                                    |                  |                            |                    |
|                                    |                  | 0.119 <b>0.119</b>         |                    |
|                                    |                  | Saving                     |                    |
|                                    |                  | Juring                     |                    |
|                                    |                  |                            |                    |
|                                    | All Input Select | All Output Select          | All Routing Select |
|                                    |                  |                            |                    |
|                                    |                  |                            |                    |
|                                    |                  | Screen Sever 🙋 Lock Mode : |                    |
|                                    |                  |                            |                    |
|                                    |                  |                            |                    |
|                                    |                  |                            |                    |
|                                    |                  |                            |                    |
|                                    |                  |                            |                    |

19 – Load From Device: Laden von auf einem Gerät gespeicherten Voreinstellungen.

#### 20 - Default: Rücksetzen aller Voreinstellungen.

| wet Status :     |                              |                    |
|------------------|------------------------------|--------------------|
|                  |                              |                    |
|                  |                              |                    |
|                  |                              |                    |
|                  |                              |                    |
|                  |                              |                    |
|                  |                              |                    |
|                  |                              |                    |
|                  |                              |                    |
|                  |                              |                    |
|                  | ourse ourse                  |                    |
|                  | Denet Default                |                    |
|                  | reset Default                |                    |
|                  |                              |                    |
| All Input Select | All Output Select            | All Routing Select |
|                  |                              |                    |
|                  |                              |                    |
|                  | Screen Saver 🐹 🔅 Lock Mode : |                    |
|                  |                              |                    |
|                  |                              |                    |
|                  |                              |                    |
|                  |                              |                    |

21 – Save To PC: Speichern der aktuellen Voreinstellungen auf einem Computer.

| Enregistrer sous                                                                                                    |                           |                   |             |                     | ×        |
|----------------------------------------------------------------------------------------------------|---------------------------|-------------------|-------------|---------------------|----------|
| < → · ↑                                                                                                    | DZ-MATRIX Setting Softwar | e_v2.0.8 > DZ-PAD | ~           | C P Rechercher dans | : DZ-PAD |
| Organiser • Nouvea                                                                                                    | au dossier                |                   |             | =                   | · 0      |
| > 🔚 Bureau                                                                                                    | Nom                       | Modifié le        | Type        | Taille              |          |
| >          ☐ Documents         ☐ Images         Musique         ↓ Téléchargement:         ↓ Téléchargement:         ↓ Téléchargement:         ↓ Windows (C)         ↓ ● ESD-USB (D)         ↓ ● ESD-USB (D)         ↓ ● ESD-USB (D)         ↓ ● Android | LRCT                      | 29/03/2023 07:50  | Fichier RCT | 66 Ko               |          |
| Nom du fichier : ma                                                                                                    | inual                     |                   |             |                     |          |
| Type: DZ-                                                                                                    | -PAD File(*.RCT)          |                   |             |                     |          |
| <ul> <li>Masquer les dossiers</li> </ul>                                                                                                    |                           |                   |             | Enregistrer         | Annuler  |

22 - Load From PC: Laden von auf einem Computer gespeicherten Voreinstellungen.

| Cuwrir 🗠                                                                                            |                              |                  |             |         | ×                       |
|----------------------------------------------------------------------------------------------------|------------------------------|------------------|-------------|---------|-------------------------|
| $\leftarrow \rightarrow \checkmark \uparrow$                                                        | DZ-MATROX Setting Software_v | 2.0.8 > DZ-PAD   | ~           | СРв     | echercher dans : DZ-PAD |
| Organiser • Nouves                                                                                  | au dossier                   |                  |             |         | = • 💷 🔮                 |
| > 🔚 Bureau                                                                                          | Nom                          | Modifié le       | Туре        | Taille  |                         |
| > 📓 Documents                                                                                       | 1.RCT                        | 29/03/2023 07:50 | Fichier RCT | 66 Ko   |                         |
|                                                                                                    | C manual.RCT                 | 27/04/2023 16:26 | Fichier RCT | 66 Ko   |                         |
| <ul> <li>ESD-US8 (D:)</li> <li>Android</li> <li>Captures Matrice</li> <li>DM838 record d</li> </ul> |                              |                  |             |         |                         |
| Nom                                                                                                 | du fichier :                 |                  |             | V DZ-PA | D File(*RCT)            |
|                                                                                                    |                              |                  |             | 0       | wrir Annuler            |

#### 4-5 - DZ-EXPAND

Der DZ-EXPAND ist ein RD-Port-Switch mit 4 Ausgangsports (1 Audio- und 3 Steuerports). Diese Schnittstelle ist besonders nützlich, wenn die Ein-/Ausgangsverbindung zwischen den Geräten nicht möglich ist oder sich die Controller in großer Entfernung zur DZ-MATRIX befinden.

## FRONTBLENDE

![](_page_46_Figure_5.jpeg)

1, 2 und 3 – Anzeige des Aktivitätszustandes des jeweiligen Ports.

4 - Anzeige, ob Ihr DZ-EXPAND eingeschaltet ist oder nicht

## RÜCKSEITE

![](_page_46_Figure_9.jpeg)

1 – Stromversorgungseingang 24 V DC/1000 mA. Wenn zu viele Geräte am RD EXP-Port des DZ-EXPAND angeschlossen sind, erlischt die POWER-Anzeige auf der Vorderseite des DZ-EXPAND. In diesem Fall muss eine externe 24-V-DC-Stromversorgung angeschlossen werden.

2 - RD-Ports für den Anschluss von DZ-CTL/DZ-CTL2OUT (nur Steuerdaten des Remotegeräts)/DZ-PAD.

3 – RD-Anschluss für DZ-MICDESK, DZ-CTL2OUT und DZ-BOX22 (Geräte für die Fernübertragung und -steuerung von Audiodaten).

4 - RD-Port für den Anschluss von DZ-MATRIX.

#### 4-2 – DZ-DANTE

Für das Hinzufügen von 8 × 8 digitalen DANTE-Ein-/Ausgängen zur Matrix des DZ-MATRIX-Geräts. Kaskadierung von bis zu 16 MATRIX-Geräten bei 1 Gbit/s.

![](_page_47_Figure_4.jpeg)

- 1 DANTE-Port: Adaptiver 100/1000-Mbit/s-Ethernet-Anschluss mit DHCP-Funktion.
  - Wenn die gelbe LED nicht leuchtet, weist dies auf ein Übertragungsproblem hin. Wenn die gelbe LED leuchtet, jedoch die grüne LED nicht leuchtet, dann hat das Gerät das Netzwerk erkannt, kann sich jedoch nicht mit ihm verbinden.
  - Wenn die grüne LED ebenfalls leuchtet, dann ist das Gerät mit dem Netzwerk verbunden

| DANTE-KARTE                      |                                                                        |  |  |  |
|----------------------------------|------------------------------------------------------------------------|--|--|--|
| Stromversorgung                  | 5 V DC, bereitgestellt durch die DZ-MATRIX                             |  |  |  |
| Audio-Codec:                     | TDM, I2S                                                               |  |  |  |
| Audio-Netzwerk                   | DANTE-Eingang: 8 Kanäle / Ausgang: 8 Kanäle + 1 Broadcast-Ein-/Ausgang |  |  |  |
| Steuerung                        | SPI-Master und -Slave                                                  |  |  |  |
| Netzwerkanschluss                | RGMII/MII                                                              |  |  |  |
| Betriebstemperatur               | 0 °C bis 40 °C                                                         |  |  |  |
| Gehäusefarbe                     | Stahlblech                                                             |  |  |  |
| Abmessungen                      | 122 x 32 x 115 mm                                                      |  |  |  |
| Gewicht                          | 120 g                                                                  |  |  |  |
| Zubehör                          | 2 x Montageschraube 3 x 6 mm                                           |  |  |  |
| BROOKLYN II-KARTE                |                                                                        |  |  |  |
| Abtastfrequenz                   | 44,1/48/88,2/96/176,4/192 kHz                                          |  |  |  |
| Samplingtiefe                    | 16, 24 oder 32 Bit                                                     |  |  |  |
| Audio-E/A-Kanäle (44,1/48 kHz)   | Bis zu 64 x 64 Kanäle                                                  |  |  |  |
| Audio-E/A-Kanäle (88,2/96 kHz)   | Bis zu 32 x 32 Kanäle                                                  |  |  |  |
| Audio-E/A-Kanäle (176,4/192 kHz) | Bis zu 16 x 16 Kanäle                                                  |  |  |  |
| Audio-E/A-Streams                | Bis zu 32 x 32 gleichzeitige Streams                                   |  |  |  |

# 7 – Installationsbeispiel

# 7-1 – Grundprinzip

![](_page_48_Figure_4.jpeg)

![](_page_49_Figure_2.jpeg)

![](_page_49_Figure_3.jpeg)

## 7-3 – Kursraum

![](_page_50_Figure_3.jpeg)

Ein schnell und einfach im Kursraum installierbares Audio- und Videosystem.

Zur Vorbeugung einer Manipulation durch Unbefugte sind nur Lautstärkeregler verfügbar.

Alle anderen DSP-Funktionen wie Frequenzkurven-Entzerrung oder Lautstärkedämpfung können für die einzelnen Räume nur vom Systemadministrator über die Software eingestellt werden.

# 8 – ANHANG

# 8-1 - RS232-Codes

|    | Start<br>Byte0 | Start<br>Byte 1 | Start<br>Byte2 | Length               | Device               | ID Address (High Byte)                                                                                          | ID Address (I ow Byte)                       | Туре         | Command              | Channel Local Channel:<br>0x 01 - 0x0C                                                        | Value                                                                                                    | End Byte | function                    |
|----|----------------|-----------------|----------------|----------------------|----------------------|----------------------------------------------------------------------------------------------------|----------------------------------------------|--------------|----------------------|-----------------------------------------------------------------------------------------------|----------------------------------------------------------------------------------------------------|----------|-----------------------------|
| L  | (1 Byte)       | (1 Byte)        | (1 Byte)       | (2 Byte)             | (2 Byte)             | 0.01/11-5 0.41-610                                                                                              | 0.00 // D.t(ID                               | (2 Byte)     | (2 Byte)             | (n Byte) Network Channel:<br>0x0D - 0x14                                                      | (n Byte)                                                                                                    | (1 Byte) |                             |
| 1  | 0x01           | 0x20            | 0x03           | 0x00<br>0x10         | 0x00                 | address)                                                                                                    | address)                                     | 0xA5<br>0xE8 | 0x00<br>0x01         | Channel 1-12: 0x01–0x0C (1 Byte)                                                              | Volume: 0x00 -0xBE (1 Byte)                                                                                                    | 0x40     | Input Gain                  |
| 2  | 0x01           | 0x20            | 0x03           | 0x00<br>0x10         | 0x00<br>0x06         | 0x01 (High Byte of ID<br>address)                                                                               | 0x00 (Low Byte of ID<br>address)             | 0xA5<br>0xE8 | 0x00<br>0x02         | Channel 1-12: 0x01–0x0C (1 Byte)                                                              | Phase: 0x00 - Normal, 0x01-Invert (1 Byte)                                                                                                    | 0x40     | Input Phase                 |
| 3  | 0x01           | 0x20            | 0x03           | 0x00<br>0x10         | 0x00<br>0x06         | 0x01 (High Byte of ID<br>address)                                                                               | 0x00 (Low Byte of ID<br>address)             | 0xA5<br>0xE8 | 0x00<br>0x03         | Channel 1-12: 0x01–0x0C (1 Byte)                                                              | Mute : 0x00-Off , 0x01-On (1 Byte)                                                                                                    | 0x40     | Input Mute                  |
| 4  | 0x01           | 0x20            | 0x03           | 0x00<br>0x10         | 0x00<br>0x06         | 0x01 (High Byte of ID<br>address)                                                                               | 0x00 (Low Byte of ID<br>address)             | 0xA5<br>0xF8 | 0x00<br>0x04         | Channel 1-12: 0x01–0x0C (1 Byte)                                                              | Invalid : 0x00 (1 Byte)                                                                                                    | 0x40     | Get Input Status            |
| 5  | 0x01           | 0x20            | 0x03           | 0x00<br>0x13         | 0x00<br>0x06         | 0x01 (High Byte of ID address)                                                                                  | 0x00 (Low Byte of ID address)                | 0xA5<br>0xE8 | 0x00<br>0x04         | Channel 1-12: 0x01–0x0C (1 Byte)                                                              | Volume: 0x00 -0xBE (1 Byte)<br>Phase : 0x00 - Normal, 0x01-Invert (1 Byte)<br>Mute : 0x00-Off , 0x01-On (1 Byte)<br>DC48V : 0x00-Off , 0x01-On (1 Byte)                                                                                                    | 0x40     | Receive Input Status        |
| 6  | 0x01           | 0x20            | 0x03           | 0x00<br>0x10         | 0x00<br>0x06         | 0x01 (High Byte of ID<br>address)                                                                               | 0x00 (Low Byte of ID<br>address)             | 0xA5<br>0xE8 | 0x00<br>0x05         | Channel 1-12: 0x01–0x0C (1 Byte)                                                              | Volume: 0x00 -0xBE (1 Byte)                                                                                                    | 0x40     | Output Gain                 |
| 7  | 0x01           | 0x20            | 0x03           | 0x00<br>0x10         | 0x00<br>0x06         | 0x01 (High Byte of ID<br>address)                                                                               | 0x00 (Low Byte of ID<br>address)             | 0xA5<br>0xE8 | 0x00<br>0x06         | Channel 1-12: 0x01–0x0C (1 Byte)                                                              | Phase: 0x00 - Normal, 0x01-Invert (1 Byte)                                                                                                    | 0x40     | Output Phase                |
| 8  | 0x01           | 0x20            | 0x03           | 0x00<br>0x10         | 0x00<br>0x06         | 0x01 (High Byte of ID<br>address)                                                                               | 0x00 (Low Byte of ID<br>address)             | 0xA5<br>0xF8 | 0x00<br>0x07         | Channel 1-12: 0x01–0x0C (1 Byte)                                                              | Mute : 0x00–Off , 0x01–On (1 Byte)                                                                                                    | 0x40     | Output Mute                 |
| 9  | 0x01           | 0x20            | 0x03           | 0x00<br>0x10         | 0x00                 | 0x01 (High Byte of ID<br>address)                                                                               | 0x00 (Low Byte of ID<br>address)             | 0xA5<br>0xE8 | 0x00<br>0x08         | Channel 1-12: 0x01–0x0C (1 Byte)                                                              | Invalid : 0x00 (1 Byte)                                                                                                    | 0x40     | Get Output Status           |
| 10 | 0x01           | 0x20            | 0x03           | 0x00<br>0x13         | 0x00<br>0x06         | 0x01 (High Byte of ID<br>address)                                                                               | 0x00 (Low Byte of ID<br>address)             | 0xA5<br>0xE8 | 0x00<br>0x00<br>0x08 | Channel 1-12: 0x01-0x0C (1 Byte)                                                              | Volume: 0x00-0xBE         (1 Byte)           Phase         : 0x00 - Normal,         0x01-Invert         (1 Byte)           Mute         : 0x00-0ff         ,         0x01-On         (1 Byte)           Invasitid         : 0x00         0ff         ,         0x01-On         (1 Byte)                                                                                                    | 0x40     | Receive Output Status       |
| 11 | 0x01           | 0x20            | 0x03           | 0x00<br>0x11         | 0x00<br>0x06         | 0x01 (High Byte of ID address)                                                                                  | 0x00 (Low Byte of ID address)                | 0xA5<br>0xE8 | 0x00<br>0x09         | Matrix Output Channel : 0x01–0x14<br>(1 Byte)<br>Matrix Input Channel : 0x01–0x14<br>(1 Byte) | Routing : 0x00–Off , 0x01–On (1 Byte)                                                                                                    | 0x40     | Matrix Mixer                |
| 12 | 0x01           | 0x20            | 0x03           | 0x00                 | 0x00                 | 0x01 (High Byte of ID                                                                                           | 0x00 (Low Byte of ID                         | 0xA5         | 0x00                 | Matrix Output Channel : 0x01-0x14                                                             | Invalid : 0x00 (1 Byte)                                                                                                    | 0x40     | Get Matrix Mixer Status     |
| 13 | 0x01           | 0x20            | 0x03           | 0x00<br>0x23         | 0x00<br>0x06         | 0x01 (High Byte of ID<br>address)                                                                               | Dx00 (Low Byte of ID<br>address)             | 0xA5<br>0xE8 | 0x00<br>0x00<br>0x0A | Matrix Output Channel : 0x01–0x14<br>(1 Byte)                                                 | Matrix Local         Input 11 : 0:001-071, 0:011-0-01         Byte)           Matrix Local         Input 03 : 0:00-071, 0:011-0-01         Byte)           Matrix Local         Input 03 : 0:00-071, 0:011-0-01         Byte)           Matrix Local         Input 03 : 0:00-071, 0:011-0-01         Byte)           Matrix Local         Input 05 : 0:00-071, 0:011-0-01         Byte)           Matrix Local         Input 05 : 0:00-071, 0:011-0-01         Byte)           Matrix Local         Input 07 : 0:00-071, 0:011-0-01         Byte)           Matrix Local         Input 09 : 0:00-071, 0:011-0-01         Byte)           Matrix Local         Input 10 : 0:00-071, 0:011-0-01         Byte)           Matrix Local         Input 11 : 0:00-071, 0:011-0-01         Byte)           Matrix Local         Input 11 : 0:00-071, 0:011-0-01         Byte)           Matrix Local         Input 11 : 0:00-071, 0:011-0-01         Byte)           Matrix Network Input 02 : 0:00-071, 0:011-0-01         Byte)         Matrix Network Input 03 : 0:00-071, 0:011-0-01           Matrix Network Input 03 : 0:00-071, 0:011-0-01         Byte)         Matrix Network Input 03 : 0:00-071, 0:011-0-01           Matrix Network Input 05 : 0:00-071, 0:011-0-01         Byte)         Matrix Network Input 05 : 0:00-071, 0:011-0-01           Matrix Network Input 05 : 0:00-071, 0:011-0-01 | 0x40     | Receive Matrix Mixer Status |
| 14 | 0x01           | 0x20            | 0x03           | 0x00<br>0x10         | 0x00<br>0x06         | 0x01 (High Byte of ID<br>address)                                                                               | 0x00 (Low Byte of ID<br>address)             | 0xA5<br>0xE8 | 0x00<br>0x0B         | Channel 1-12: 0x01–0x0C (1 Byte)                                                              | Invalid : 0x00 (1 Byte)                                                                                                    | 0x40     | Input Gain Up, Step=1dB     |
| 15 | 0x01           | 0x20            | 0x03           | 0x00<br>0x10         | 0x00                 | 0x01 (High Byte of ID                                                                                           | 0x00 (Low Byte of ID                         | 0xA5<br>0xE8 | 0x00                 | Channel 1-12: 0x01–0x0C (1 Byte)                                                              | Invalid : 0x00 (1 Byte)                                                                                                    | 0x40     | Input Gain Down, Step=1dB   |
| 16 | 0x01           | 0x20            | 0x03           | 0x00                 | 0x00                 | 0x01 (High Byte of ID                                                                                           | 0x00 (Low Byte of ID                         | 0xA5         | 0x00                 | Channel 1-12: 0x01–0x0C (1 Byte)                                                              | Invalid : 0x00 (1 Byte)                                                                                                    | 0x40     | Output Gain Up, Step=1dB    |
| 17 | 0x01           | 0x20            | 0x03           | 0x10<br>0x00         | 0x00<br>0x00         | 0x01 (High Byte of ID                                                                                           | 0x00 (Low Byte of ID                         | 0xA5         | 0x00                 | Channel 1-12: 0x01–0x0C (1 Byte)                                                              | Invalid : 0x00 (1 Byte)                                                                                                    | 0x40     | Output Gain Down, Step=1dB  |
| 18 | 0x01           | 0x20            | 0x03           | 0x10<br>0x00         | 0x00<br>0x00         | 0x01 (High Byte of ID                                                                                           | 0x00 (Low Byte of ID                         | 0xA5         | 0x00                 | Channel 1-12: 0x01-0x08 (1 Byte)                                                              | DC-48V: 0x00-Off , 0x01-On (1 Byte)                                                                                                    | 0x40     | Input DC-48V                |
| 19 | 0x01           | 0x20            | 0x03           | 0x10<br>0x00         | 0x00<br>0x00         | 0x01 (High Byte of ID                                                                                           | 0x00 (Low Byte of ID                         | 0xA5         | 0x00<br>0x00         | Relay 1 / Relay 2: 0x01 / 0x02                                                                | Relay Channel 1-None : 0x00–0x09 (1 Byte)                                                                                                    | 0x40     | Relay Control               |
| 20 | 0x01           | 0x20            | 0x03           | 0x10                 | 0x00                 | 0x01 (High Byte of ID                                                                                           | 0x00 (Low Byte of ID                         | 0xA5         | 0x10<br>0x00         | Invalid : 0x00                                                                                | Invalid : 0x00 (1 Byte)                                                                                                    | 0x40     | Get Relay Status            |
| 21 | 0x01           | 0x20            | 0x03           | 0x00                 | 0x00                 | 0x01 (High Byte of ID                                                                                           | 0x00 (Low Byte of ID                         | 0xA5         | 0x00                 | Relay 01 Channel 1-None :                                                                     | Relay 02 Channel 1-None : 0x00- 0x09 (1 Byte)                                                                                                    | 0x40     | Receive Relay Status        |
| 22 | 0x01           | 0x20            | 0x03           | 0x10<br>0x00<br>0x1F | 0x06<br>0x00<br>0x06 | address)<br>0x01 (High Byte of ID<br>address)                                                                   | address)<br>0x00 (Low Byte of ID<br>address) | 0xE8<br>0xE8 | 0x00<br>0x12         | 16 Chars Device Name -ASCILL<br>Code (16 Byte)                                                | Invalid : 0x00 (1 Byte)                                                                                                    | 0x40     | Modify Device Name          |
| 23 | 0x01           | 0x20            | 0x03           | 0x00                 | 0x00                 | 0x01 (High Byte of ID                                                                                           | 0x00 (Low Byte of ID                         | 0xA5         | 0x00                 | Invalid : 0x00                                                                                | Invalid : 0x00 (1 Byte)                                                                                                    | 0x40     | Get Device information      |
| 24 | 0x01           | 0x20            | 0x03           | 0x00                 | 0x00                 | 0x01 (High Byte of ID                                                                                           | 0x00 (Low Byte of ID                         | 0xA5         | 0x13<br>0x00         | 16 Chars Device Name -ASCILL                                                                  | Firmware Version: 0x10 – 0x99                                                                                                    | 0x40     | Receive Device information  |
| 25 | 0x01           | 0x20            | 0x03           | 0x00                 | 0x00                 | address)<br>0x01 (High Byte of ID                                                                               | 0x00 (Low Byte of ID                         | 0xA5         | 0x00                 | Preset number : 0x01 – 0x18                                                                   | Invalid : 0x00 (1 Byte)                                                                                                    | 0x40     | Recall Preset               |
| F  | +              |                 |                | UXIU                 | UXUb                 | Noted: RS232                                                                                                    | auuress)                                     | UXEX         | UX 14                | (() DY(8)                                                                                     |                                                                                                    |          |                             |
|    |                |                 |                |                      |                      | ID address ,example: if<br>ID==0x100 then High<br>Byte of ID address=0x01<br>and Low Byte of ID<br>address=0x00 |                                              |              |                      |                                                                                               |                                                                                                    |          |                             |

# 8-2 – Mögliche Anschlüsse an das DZ-System:

#### 8-2-1 Anzahl der Anschlüsse:

|                    |             | Höchstzahl an DZ-                                                                                                    | PC-Steuerung<br>(Kabel) |            | PC-Steuerung<br>(WLAN) |            | iOS-App |            | Android-App |            |
|--------------------|-------------|----------------------------------------------------------------------------------------------------|-------------------------|------------|------------------------|------------|---------|------------|-------------|------------|
|                    |             | MATRIX-Gerale                                                                                                    | Ja/Nein                 | Höchstzahl | Ja/Nein                | Höchstzahl | Ja/Nein | Höchstzahl | Ja/Nein     | Höchstzahl |
|                    | 100 Mbit/s  | Sie können nach                                                                                                    | Ja                      | 1          | Ja                     | 2          | Ja      | 1          | Ja          | 1          |
| Über LAN           | 1000 Mbit/s | der Anzahl der<br>Verbindungen mit<br>demselben LAN<br>suchen. Allerdings<br>ist die Höchstzahl<br>gleichzeitiger<br>Verbindungen 11 | Ja                      |            | Ja                     |            |         |            |             |            |
| Über               | 100 Mbit/s  | 3                                                                                                    | Ja                      | 1          | Ja                     | 2          | Ja      | 2          | Ja          | 2          |
| DZ-DANTE-<br>Karte | 1000 Mbit/s | 16                                                                                                    | Ja                      |            | Ja                     |            |         |            |             |            |

#### 8-2-2 Steuersysteme:

|                   |             | Gleichzeitig verwendet |                                |                                 |                                    |                                     |                                                          |                                                                  |                                                                        |  |
|-------------------|-------------|------------------------|--------------------------------|---------------------------------|------------------------------------|-------------------------------------|----------------------------------------------------------|------------------------------------------------------------------|------------------------------------------------------------------------|--|
|                   |             | PC(LAN) +<br>PC(WIFI)  | PC(LAN) +<br>Smartphone<br>IOS | PC(WIFI) +<br>Smartphone<br>IOS | PC(LAN) +<br>Smartphone<br>Android | PC(Wifi) +<br>Smartphone<br>Android | PC(LAN) +<br>Smartphone<br>Androi +<br>Smartphone<br>IOS | PC(WIFI) +<br>Smartphone<br>Android +<br>Smartphone<br>IOS phone | PC(Wifi) +<br>PC (lan) +<br>Smartphone<br>IOS+<br>Smartphone<br>Andoid |  |
| Über LAN          | 100 Mbit/s  | Nein                   | Ja<br>(1+1)                    | Ja<br>(1+1)                     | Ja<br>(1+1)                        | Ja<br>(1+1)                         | Nein                                                     | Nein                                                             | Nein                                                                   |  |
|                   | 1000 Mbit/s |                        |                                |                                 |                                    |                                     |                                                          |                                                                  |                                                                        |  |
| Über<br>DZ-DANTE- | 100 Mbit/s  | Ja<br>(1+1)            | Ja<br>(1+1)                    | Ja<br>(1+1)                     | Ja<br>(1+1)                        | Ja<br>(1+1)                         | Ja<br>(1+1+1)                                            | Ja<br>(1+1+1)                                                    | Ja<br>(1+1+1+1)*                                                       |  |
| Karte             | 1000 Mbit/s |                        |                                |                                 |                                    |                                     |                                                          |                                                                  |                                                                        |  |

\* 1 + 1 + 1 + 1 = 1 PC im WLAN + 1 PC im LAN + 1 iOS-Smartphone + 1 Android-Smartphone

# 9 – SOFTWARE

![](_page_52_Picture_9.jpeg)

Die Software können Sie für Windows<sup>®</sup> von der folgenden Audiophony-pa-Webseite herunterladen: <u>https://audiophony-pa.com/software/DZ-MATRIX Setting Software\_v2.0.8.zip</u>

Die App können Sie für Android von der folgenden Audiophony-pa-Webseite herunterladen: https://audiophony-pa.com/software/DZ-CONTROL\_android.apk

Die App können Sie für iOS von der folgenden Audiophony-pa-Webseite herunterladen: https://apps.apple.com/us/app/dz-control/id6446382679